| •                 |                                                                         | Pagina  | Elaboración   | - 0   |
|-------------------|-------------------------------------------------------------------------|---------|---------------|-------|
| 2                 | SISTEMA INTEGRAL ADMINISTRATIVO DE<br>CONTRALORÍAS DE ESTADO<br>(SIACE) | 1/60    | 15/08/2016    | 30VE  |
| SISTEMA NACIONAL  | MANUAL DE USUARIO                                                       | Versión | Actualización | SIACE |
| de CONTROL FISCAL | PARQUE AUTOMOTOR                                                        | 1.0     | 19/05/2017    |       |

# Manual de Usuario del Módulo Parque Automotor Versión 1.0

Mayo 2017

| •                                     |                                                                         | Pagina  | Elaboración   | - 0          |
|---------------------------------------|-------------------------------------------------------------------------|---------|---------------|--------------|
| 23                                    | SISTEMA INTEGRAL ADMINISTRATIVO DE<br>CONTRALORÍAS DE ESTADO<br>(SIACE) | 2/ 60   | 15/08/2016    | <b>Sove</b>  |
| SISTEMA NACIONAL<br>de Control Fiscal | MANUAL DE USUARIO                                                       | Versión | Actualización | <b>SIACE</b> |
|                                       | PARQUE AUTOMOTOR                                                        | 1.0     | 19/05/2017    |              |
| Asunto:                               | HISTORIAL DE REVISIÓN                                                   |         |               |              |

| FECHA      | VERSIÓN | DESCRIPCIÓN                                                                                                    | AUTOR             | CONTRALORÍA |
|------------|---------|----------------------------------------------------------------------------------------------------|-------------------|-------------|
| 15/08/2016 | 1.0     | Elaboración                                                                                                    | José A. Pereda J. | Sucre       |
| 30/08/2016 | 1.0     | Revisión                                                                                                    | Marianne Pereda   | Sucre       |
| 31/08/2016 | 1.0     | Correcciones                                                                                                    | José A. Pereda J. | Sucre       |
| 31/08/2016 | 1.0     | Revisión                                                                                                    | Marianne Pereda   | Sucre       |
| 19/05/2017 | 1.0     | Correcciones                                                                                                    | José A. Pereda J. | Sucre       |
| 26/05/2017 | 1.0     | Revisión y<br>Actualización de<br>Cumplimiento de la<br>Metodología para el<br>Desarrollo de<br>Manuales de Usuarios. | María J Rodríguez | Monagas     |

| •                                     |                                                                         | Pagina  | Elaboración   | - 0          |
|---------------------------------------|-------------------------------------------------------------------------|---------|---------------|--------------|
|                                       | SISTEMA INTEGRAL ADMINISTRATIVO DE<br>CONTRALORIAS DE ESTADO<br>(SIACE) | 3/ 60   | 15/08/2016    | Sove?        |
| Sistema Nacional<br>de Control Fiscal | MANUAL DE USUARIO                                                       | Versión | Actualización | <b>SIACE</b> |
| A a constant (N)                      |                                                                         | 1.0     | 10/00/2011    |              |

| GENERALIDADES DEL MANUAL           | Pág. |
|------------------------------------|------|
| Introducción                       | 5    |
| Objetivo                           | 6    |
| Alcance                            | 6    |
| Requerimientos del Sistema         | 7    |
| Hardware                           | 7    |
| Software                           | 7    |
| GUÍA DE USOS                       | 8    |
| 1. Solicitud de Traslado           | 12   |
| 1.1. Listado de Solicitudes        | 13   |
| 1.2. Registrar Solicitud de Salida | 14   |
| 1.3. Ver Solicitud                 | 15   |
| 1.4. Listado por Verificar         | 18   |
| 1.5. Listado por Conformar         | 19   |
| 1.6. Listado por Aprobar           | 20   |
| 1.7. Listado por Asignar           | 21   |
| 1.8. Listado de Asignaciones       | 22   |
| 2. Gestión de Institución          | 23   |
| 2.1.Listado Salida Institución     | 23   |
| 2.2.Listado Entrada Institución    | 26   |
| 3. Gestión Daños                   | 28   |
| 3.1.Listado Daños                  | 29   |
| 3.2. Listado Daños Solucionados    | 33   |
| 3.3. Listado Vehículos con Daños   | 36   |
| 4. Gestión Taller                  | 38   |
| 4.1.Listado Entrada Taller         | 38   |
| 4.2.Listado Salida Taller          | 40   |
| 5. Gestión Mantenimiento           | 42   |

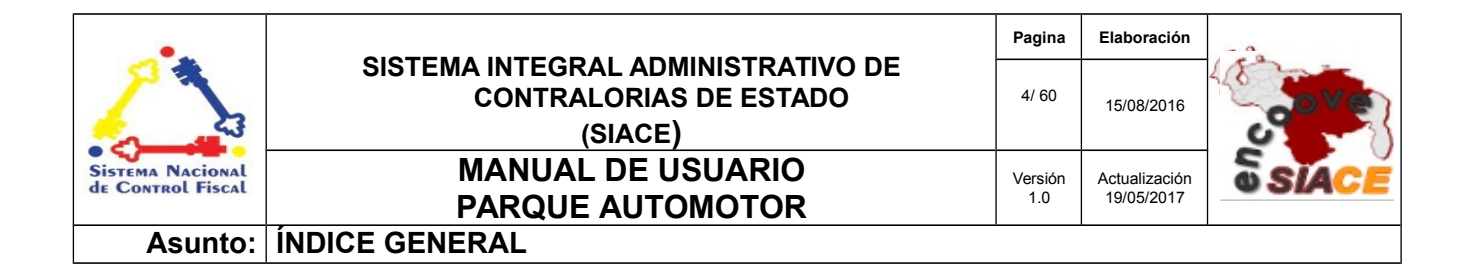

| 5.1.Listado Ma           | antenimiento  | 42 |
|--------------------------|---------------|----|
| 6. Gestión Maest         | tros          | 45 |
| 6.1. Vehícul             | lo            | 45 |
| 6.2. Taller              |               | 48 |
| 6.3. Marca               |               | 49 |
| 6.4. Clase               |               | 51 |
| 6.5. Tipo de             | > Vehículo    | 52 |
| 6.6. Pieza d             | le Vehículo   | 53 |
| 6.7. Tipo de             | Mantenimiento | 55 |
| 6.8. Tipo de             | e Salida      | 56 |
| 6.9. Motivo              | de Salida     | 58 |
| 6.10. Chofer             |               | 59 |
| 6.11. Acceso             | prios         | 61 |
| 7. Reportes PDF          |               | 62 |
| <b>DEFINICIÓN DE TÉR</b> | MINOS         | 68 |

| •                                     |                                                                         | Pagina         | Elaboración                 | - 0          |
|---------------------------------------|-------------------------------------------------------------------------|----------------|-----------------------------|--------------|
| 2                                     | SISTEMA INTEGRAL ADMINISTRATIVO DE<br>CONTRALORÍAS DE ESTADO<br>(SIACE) | 5/ 60          | 15/08/2016                  | <b>Sove</b>  |
| Sistema Nacional<br>de Control Fiscal | MANUAL DE USUARIO<br>PARQUE AUTOMOTOR                                   | Versión<br>1.0 | Actualización<br>19/05/2017 | <b>SIACE</b> |
| Asunto:                               | INTRODUCCIÓN                                                            |                |                             |              |

El sistema de transporte en una institución que requiere una movilización constante de personal, para la atención de los ciudadanos es de vital importancia para lograr cumplir y llegar de manera oportuna a los rincones donde se le sea solicitada sus servicios, es por esto que el gestionar de manera óptima el uso de la flota de vehículos oficiales es una tarea que demanda cuidado y atención por parte de los funcionarios encargados de dicho compromiso.

El módulo Parque Automotor ofrece funcionalidades en la coordinación, supervisión, control de uso mediante solicitudes, mantenimiento y asignaciones de los vehículos, para esta mencionada optimización que le permite al funcionario llevar el día a día de este recurso de la manera mas eficiente.

El módulo divide estas funcionalidades en 6 apartados los cuales son: Solicitud de traslado,gestión institución, gestión daños,gestión taller, gestión mantenimiento, gestión maestros y reportes pdf, las cuales a su vez se desglosan y brindan de forma clara una guía al funcionario para que lleve a cabo sus labores de control al recurso.

El presente manual de usuario contempla aspectos detallados sobre el uso del módulo de Parque Automotor, con la finalidad de instruir a los usuarios finales en su manejo. Se encuentra dividido en capítulos en el cual se describen las generalidades del sistema, basado en objetivo, alcance y requerimientos del sistema, en la guía de uso se muestra el manejo del sistema y por último el glosario de términos, que contiene un conjunto de definición de términos utilizados en el manual para mejorar la comprensión del usuario final.

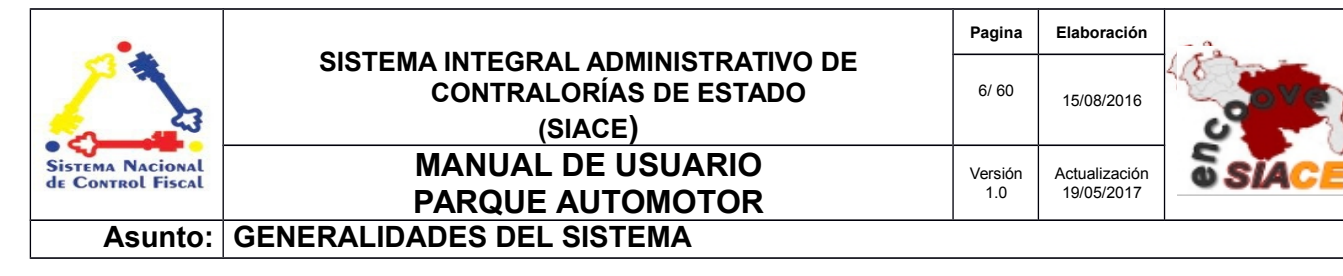

### 1 Objetivo

Instruir al usuario final sobre la configuración y uso del módulo de Parque Automotor, perteneciente al Sistema Integral Administrativo de Contralorías de Estado (SIACE).

## 2 Alcance

El módulo de Parque Automotor consta de la siguiente estructura:

- Solicitud Traslado: Gestiona todo lo relacionado con la solicitud de salida del vehículo por parte del funcionario, desde la creación y modificación de la misma, su recorrido por los diferentes niveles aprobatorios, hasta la asignación del vehículo y chofer.
- ✓ Gestión Institución: Gestiona la entrada y salida de los vehículos de la institución.
- Gestión Daños: Tanto los daños ocasionados como los solucionados son registrados en este apartado.
- ✓ Gestión Taller: Gestiona la entrada y salida de los vehículos de un taller de servicios.
- Gestión Mantenimiento: Permite llevar el control de los servicios realizados a los vehículos.
- ✓ Gestión Maestros: Listado de los datos básicos para el funcionamiento del módulo.
- Reportes PDF: Permite la visualización de los diferentes tipos de reporte que el sistema ofrece como por ejemplo: Reporte de entrada y salida de los vehículos de la institución en modo conjunto o de uno en especifico.

La información contenida en este documento es propiedad intelectual de las **Contralorías de estados Orientales de Venezuela** Se prohíbe la reproducción total o parcial del mismo, sin consentimiento explícito de las mismas. ENCUENTRO DE CONTRALORÍAS ORIENTALES-ENCOOVE – TODOS LOS DERECHOS RESERVADOS 2015.

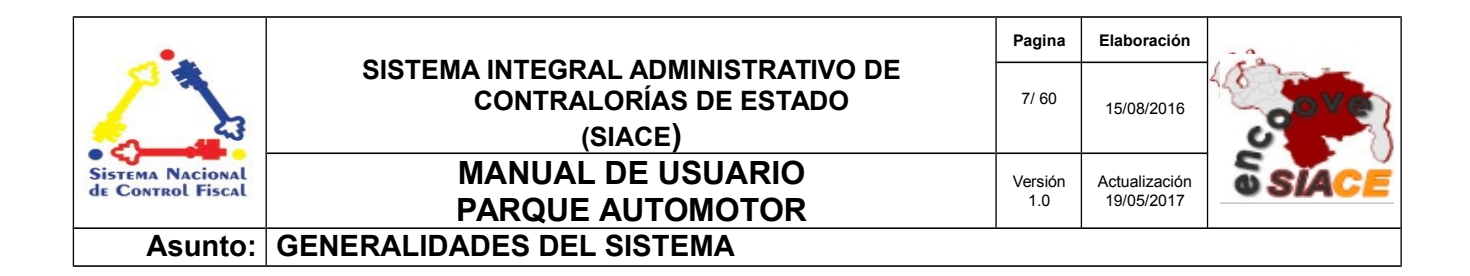

## 3 Requerimientos del Sistema

Los requerimientos mínimos y máximos para la ejecución del módulo de Consumo de Red son los siguientes:

### ✓ Hardware

| Hardware    | Mínimo           | Máximo |
|-------------|------------------|--------|
| Procesador  | Intel Core 2 Duo | 17     |
| Disco Duro  | 80 gb            | 6 tb   |
| Memoria RAM | 512 mb           | 32 gb  |

### ✓ Software

| Software          | Mínimo              | Máximo              |
|-------------------|---------------------|---------------------|
| Sistema Operativo | Windows xp, Ubuntu  | Windows 10, Ubuntu  |
|                   | 14                  | 16                  |
| Navegador Web     | Mozilla Firefox 45, | Mozilla Firefox 47, |
|                   | Chrome 2015         | Google Chrome 2016  |

| •                                     |                                                                         | Pagina         | Elaboración                 | - 0          |
|---------------------------------------|-------------------------------------------------------------------------|----------------|-----------------------------|--------------|
| 2                                     | SISTEMA INTEGRAL ADMINISTRATIVO DE<br>CONTRALORÍAS DE ESTADO<br>(SIACE) | 8/ 60          | 15/08/2016                  | <b>Sove</b>  |
| Sistema Nacional<br>de Control Fiscal | MANUAL DE USUARIO<br>PARQUE AUTOMOTOR                                   | Versión<br>1.0 | Actualización<br>19/05/2017 | <b>SIACE</b> |
| Asunto:                               | GUÍA DE USOS                                                            |                |                             |              |

El módulo de Parque Automotor ofrece un conjunto de funcionalidades expresadas en el menú correspondiente al módulo. Se encuentran ordenados secuencialmente siguiendo los patrones de ejecución de las tareas propias , propiciando un menú estable y pensado para las necesidades de los usuarios finales, además de contar con validaciones internas con el fin de evitar futuros fallos.

A continuación se muestra la pantalla inicio de sesión del Sistema Integral Administrativo de Contralorías de Estado (Ver Figura N.º 1).

| SIACE                                                     |   |
|-----------------------------------------------------------|---|
| SISTEMA INTEGRAL ADMINISTRATIVO<br>CONTRALORIA DEL ESTADO |   |
| Usuario:                                                  |   |
| Ingrese su Usuario aquí                                   |   |
| Contraseña:                                               | 1 |
| Ingrese su Contraseña aquí                                |   |
| Iniciar Sesión                                            |   |
|                                                           |   |

Figura N° 1. INICIO DE SESIÓN SIACE

| •                                     |                                                                         | Pagina         | Elaboración                 | - 0          |
|---------------------------------------|-------------------------------------------------------------------------|----------------|-----------------------------|--------------|
| 2                                     | SISTEMA INTEGRAL ADMINISTRATIVO DE<br>CONTRALORÍAS DE ESTADO<br>(SIACE) | 9/ 60          | 15/08/2016                  | <b>Sove</b>  |
| Sistema Nacional<br>de Control Fiscal | MANUAL DE USUARIO<br>PARQUE AUTOMOTOR                                   | Versión<br>1.0 | Actualización<br>19/05/2017 | <b>SIACE</b> |
| Asunto:                               | GUÍA DE USOS                                                            |                |                             |              |

El Sistema Integral Administrativo Contraloría del Estado Sucre (SIACE), presenta la pantalla de inicio de sesión. Para el ingreso al módulo de Gestión de Red se requiere el usuario y la contraseña seguido por el botón de "Iniciar Sesión".

Automáticamente el sistema verifica la permisología del usuario y genera el menú correspondiente en la pantalla de trabajo, como se muestra a continuación (Ver Figura N.º 2).

| SIA  | CE                    |                                                          | P 👤                                                            | Administrador . Admin .<br>Administrador del Sistema Siace                             |  |
|------|-----------------------|----------------------------------------------------------|----------------------------------------------------------------|----------------------------------------------------------------------------------------|--|
|      | Inicio                |                                                          | La #CGR designó<br>como auditor intern<br>Auditoria Interna di | a Daniel A. Sánchez Ramirez,<br>ventor en la Unidad de                                 |  |
| + 🔳  | ACTIVOS FIJOS         | $\otimes$                                                |                                                                | 23 <u>h</u>                                                                            |  |
| ÷ 🌣  | APLICACION            |                                                          | Contraloria E S                                                | iucre retwitteó 🍏                                                                      |  |
| + 0  | ARCHIVO DIGITAL       |                                                          | 2/3 como un sisten<br>ética pública y la m                     | zuela<br>lezuela<br>na de vanguardia basado en la<br>noral administrativa, a través de |  |
| + 22 | ATENCION AL USUARIO   |                                                          | la participación act                                           | tiva y protagónica.                                                                    |  |
| + 🌐  | CONSUMO DE RED        | itivas en la Alcaldía y el Concejo Municipal de Valencia | Insertar                                                       | Ver en Twitter                                                                         |  |
| + 🛃  | CONTABILIDAD          | Eventos 🔒                                                |                                                                |                                                                                        |  |
| + 🗎  | CONTROL DE DOCUMENTOS |                                                          | Constancia Certif                                              | ficados Doc/Datos Normativa                                                            |  |
| + 🖸  |                       | No hay eventos para el día de hoy (19 - 5 - 2017)        |                                                                |                                                                                        |  |
| + 5  |                       |                                                          |                                                                |                                                                                        |  |
| + 🧰  |                       |                                                          |                                                                |                                                                                        |  |
| + 🔞  |                       |                                                          |                                                                |                                                                                        |  |
| + 🔒  | GESTION DE CONTRATOS  |                                                          |                                                                |                                                                                        |  |

Figura N° 2. PANTALLA PRINCIPAL DEL SIACE

Para acceder al módulo de Parque Automotor se procede con desplegar la lista de opciones mediante el siguiente icono del menú (Ver Figura N.º 3).

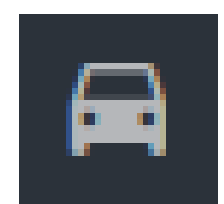

Figura N° 3. ICONO DEL MÓDULO DE PARQUE AUTOMOTOR

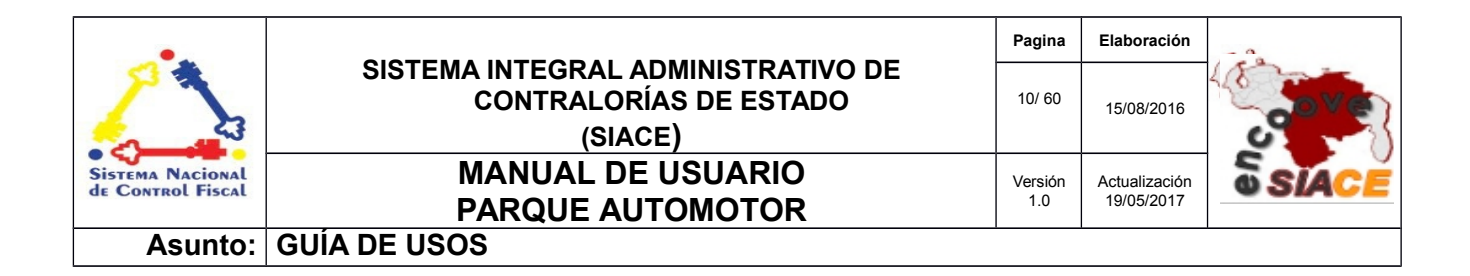

Al desplegar el listado, se muestran las opciones del menú correspondiente al módulo de Gestión de Red (Ver Figura N.º 4).

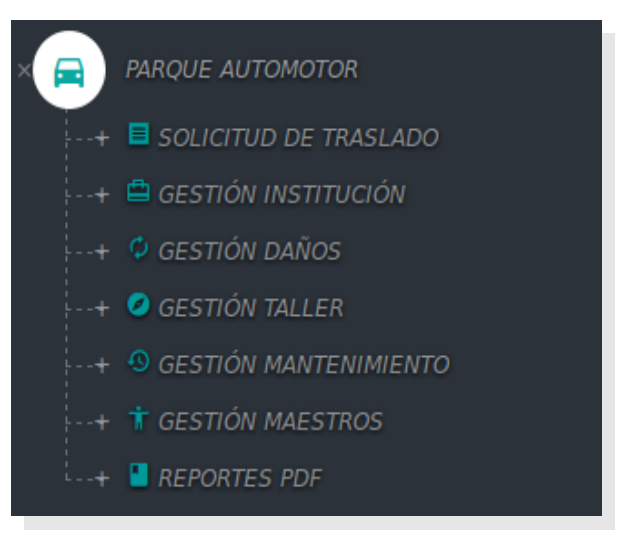

Figura N° 4. MENÚ DEL MÓDULO DE PARQUE AUTOMOTOR

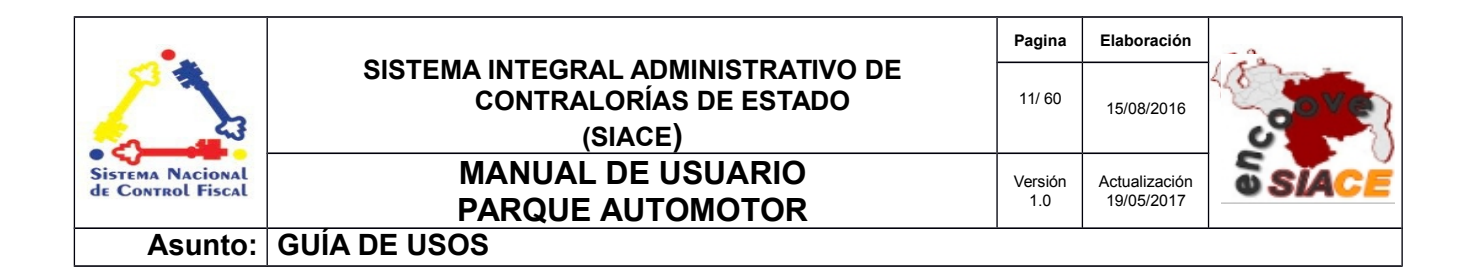

# LISTADO DE ICONOS DEL MÓDULO DE PARQUE AUTOMOTOR

La Tabla 1 muestra los iconos correspondientes a una operación en especifico.

| N° | Nombre del Icono | Descripción                                                                | Icono |
|----|------------------|----------------------------------------------------------------------------|-------|
| 1  | Ver              | Icono de visualización de elementos                                        | ۲     |
| 2  | Editar           | Icono para editar elementos                                                |       |
| 3  | Rechazar         | Icono para rechazar una solicitud de salida.                               | ×     |
| 4  | Aprobar          | Icono para representar el incremento de un nivel aprobatorio al documento. |       |
| 5  | Eliminar         | Icono para eliminar elementos                                              |       |

# Tabla 1. LISTADO DE ICONOS DEL MÓDULO DE PARQUE AUTOMOTOR.

# FUNCIONALIDADES DE PARQUE AUTOMOTOR

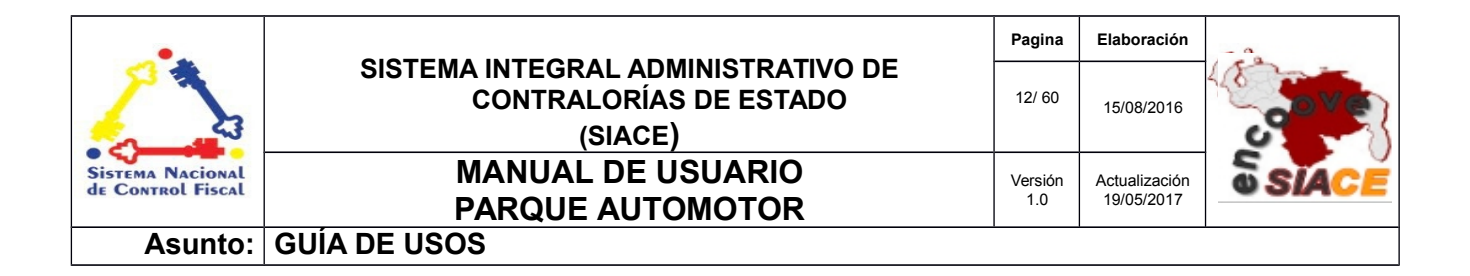

# SOLICITUD TRASLADO

Las operaciones correspondientes a la solicitud de la salida vehicular son las siguientes:

- Listado de Solicitudes.
- Registrar Solicitud de Salida.
- Ver Solicitud.
- Modificar Solicitud.
- Rechazar Solicitud.
- Eliminar Solicitud.
- Listado por Verificar.
- Verificar Solicitudes.
- Listado por Conformar.
- Conformar Solicitud.
- Listado por Aprobar.
- Aprobar Solicitud.
- Listado por Asignar.
- Asignar Vehículo.
- Listado de Asignaciones.

| •                                     |                                                                         | Pagina  | Elaboración   | - 0          |
|---------------------------------------|-------------------------------------------------------------------------|---------|---------------|--------------|
| 2                                     | SISTEMA INTEGRAL ADMINISTRATIVO DE<br>CONTRALORÍAS DE ESTADO<br>(SIACE) | 13/ 60  | 15/08/2016    | <b>Sove</b>  |
| Sistema Nacional<br>de Control Fiscal | MANUAL DE USUARIO                                                       | Versión | Actualización | <b>SIACE</b> |
| Asunto:                               |                                                                         | 1.0     | 13/03/2011    |              |

**Listado de Solicitudes :** Muestra el listado de las solicitudes de salida que actualmente están siendo procesadas y las que ya han sido completadas. Las acciones disponibles para este sección son: registrar , modificar , visualizar , rechazar y eliminar solicitudes. (Ver Figura N.º 5).

| LIST       | AR      | SOLICITUDES DE                   | SALIDA DE VEHÍCULOS                         |                                                |             |                                            |                                 |         |
|------------|---------|----------------------------------|---------------------------------------------|------------------------------------------------|-------------|--------------------------------------------|---------------------------------|---------|
| Listado de | las so  | plicitudes de salida de vehículo | 05.                                         |                                                |             |                                            |                                 | _       |
| Mostrar    | 10      | ł                                |                                             |                                                |             | ٩                                          | Columna                         | 5       |
| N°         | J≜<br>Z | Solicitante 12                   | Fechas Solicitadas                          | Estatus $\downarrow^{\mathbb{A}}_{\mathbb{Z}}$ | Observacion | $\downarrow^{\mathbb{A}}_{\mathbb{Z}}$ Ver | ¢<br>¢ Editar ¢ Rechazar Elimin | ¢<br>ar |
| 1          |         | Administrador Admin              | 27/01/2017 08:00 AM- 27/01/2017 12:00<br>PM | Salida                                         | Ninguna     |                                            |                                 |         |
| 2          |         | Administrador Admin              | 17/02/2017 04:50 PM- 18/02/2017 04:30<br>PM | Salida                                         | Ninguna     |                                            |                                 |         |
| 3          |         | Administrador Admin              | 19/05/2017 04:50 AM- 24/05/2017 04:50<br>PM | Salida                                         | Ninguna     | ۲                                          |                                 |         |
| 4          |         | Administrador Admin              | 19/05/2017 04:50 AM- 19/05/2017 08:06<br>PM | Completado                                     | Ninguna     | ۲                                          |                                 |         |
| 🖌 NU       | JEVA    | SOLICITUD DE SALIDA              |                                             |                                                |             |                                            |                                 |         |
| 4 Registro |         |                                  |                                             |                                                |             |                                            | < 1                             | ×       |

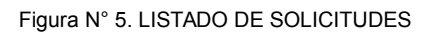

| •                                     |                                                                         | Pagina         | Elaboración                 | - 0          |
|---------------------------------------|-------------------------------------------------------------------------|----------------|-----------------------------|--------------|
| 2                                     | SISTEMA INTEGRAL ADMINISTRATIVO DE<br>CONTRALORÍAS DE ESTADO<br>(SIACE) | 14/ 60         | 15/08/2016                  | <b>Sove</b>  |
| Sistema Nacional<br>de Control Fiscal | MANUAL DE USUARIO<br>PARQUE AUTOMOTOR                                   | Versión<br>1.0 | Actualización<br>19/05/2017 | <b>SIACE</b> |
| Asunto:                               | GUÍA DE USOS                                                            |                |                             | ·            |

**Registrar Solicitud de Salida:** Esta opción permite al usuario registrar una nueva solicitud de salida al sistema . Al presionar el botón "REGISTRAR SOLICITUD DE SALIDA" se despliega la ventana modal que contiene el formulario de registro. (Ver Figura N.º 6).

| Registrar Solicitud de Salic | da              |                         | ×   |
|------------------------------|-----------------|-------------------------|-----|
| Fecha a Solicitar            | Hasta           | Observación             |     |
| Hora de Salida               | Hora de Llegada |                         |     |
| Tipo de Salida               |                 | Funcionario Solicitante |     |
| Motivo de Salida             |                 | •                       |     |
|                              |                 |                         | DAR |

Figura N° 6. REGISTRAR SOLICITUD DE SALIDA

Se ofrece la posibilidad de cancelar el registro de la salida o de guardarlo. Al presionar "**Guardar**" se cierra la ventana modal y se muestra un mensaje informativo, indicándole al usuario el estado de la operación que acaba de realizar (Ver Figura N.º 7).

| Registro Agregado! |
|--------------------|
| ОК                 |

Figura N° 7. MENSAJE DE SOLICITUD GUARDADA

| •                                     |                                                                         | Pagina         | Elaboración                 | - 0          |
|---------------------------------------|-------------------------------------------------------------------------|----------------|-----------------------------|--------------|
|                                       | SISTEMA INTEGRAL ADMINISTRATIVO DE<br>CONTRALORÍAS DE ESTADO<br>(SIACE) | 15/ 60         | 15/08/2016                  | <b>Sove</b>  |
| Sistema Nacional<br>de Control Fiscal | MANUAL DE USUARIO<br>PARQUE AUTOMOTOR                                   | Versión<br>1.0 | Actualización<br>19/05/2017 | <b>SIACE</b> |
| Asunto:                               | GUÍA DE USOS                                                            |                |                             |              |

**Ver Solicitud:** Muestra los datos ingresados por el usuario respetando el orden de registro inicial, lo que permite consistencia en la interfaz ofrecida. (Ver Figura N.º 8).

| Fecha a Solicitar<br>18/08/2016   | Hasta 18/08/2016            | Observación<br>Ninguna                         |  |
|-----------------------------------|-----------------------------|------------------------------------------------|--|
| Hora de Salida<br>06:50 am        | Hora de Llegada<br>04:00 pm |                                                |  |
| Tipo de Salida<br><b>Regional</b> |                             | Funcionario Solicitante<br>Administrador Admin |  |
| Motivo de Salida<br>Jornada OAC   |                             | •                                              |  |

Figura N° 8. VER SOLICITUD

Al presionar el botón "Cancelar" se cierra la ventana modal que muestra la visualización del equipo, dando paso al listado posterior.

**Modificar Solicitud:** Ofrece la posibilidad de efectuar cambios en la solicitud para fines de corrección y/o actualización. Basado en un formulario similar al del registro de equipos con campos modificables (Ver Figura N.º 9).

| •                                     |                                                                         | Pagina         | Elaboración                 | - 0          |
|---------------------------------------|-------------------------------------------------------------------------|----------------|-----------------------------|--------------|
|                                       | SISTEMA INTEGRAL ADMINISTRATIVO DE<br>CONTRALORÍAS DE ESTADO<br>(SIACE) | 16/ 60         | 15/08/2016                  | <b>Sove</b>  |
| Sistema Nacional<br>de Control Fiscal | MANUAL DE USUARIO<br>PARQUE AUTOMOTOR                                   | Versión<br>1.0 | Actualización<br>19/05/2017 | <b>SIACE</b> |
| Asunto:                               | GUÍA DE USOS                                                            |                |                             |              |

| Fecha a Solicitar<br>11/08/2016   | Hasta <b>11/08/2016</b>     | Observación<br><b>Ninguna</b>                  |  |
|-----------------------------------|-----------------------------|------------------------------------------------|--|
| Hora de Salida<br>04:55 pm        | Hora de Llegada<br>05:50 pm |                                                |  |
| Fipo de Salida<br>Regional        |                             | Funcionario Solicitante<br>Administrador Admin |  |
| Motivo de Salida<br>Diligencia CE |                             | ·                                              |  |

Figura N° 9. MODIFICAR SOLICITUD

Esta opción es accedida a través del icono de "**editar**" correspondiente a la solicitud, donde se despliega la ventana modal con los datos en campos de texto que hacen posible la operación. Después de realizar los cambios se presiona "**Guardar**" y se muestra un mensaje informativo de acuerdo a la operación realizada (Ver Figura N.º 10).

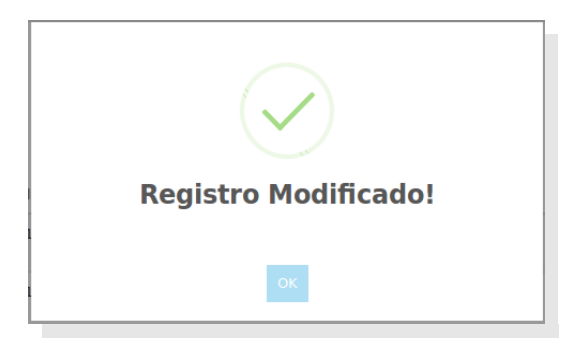

Figura N° 10. MENSAJE DE MODIFICACIÓN

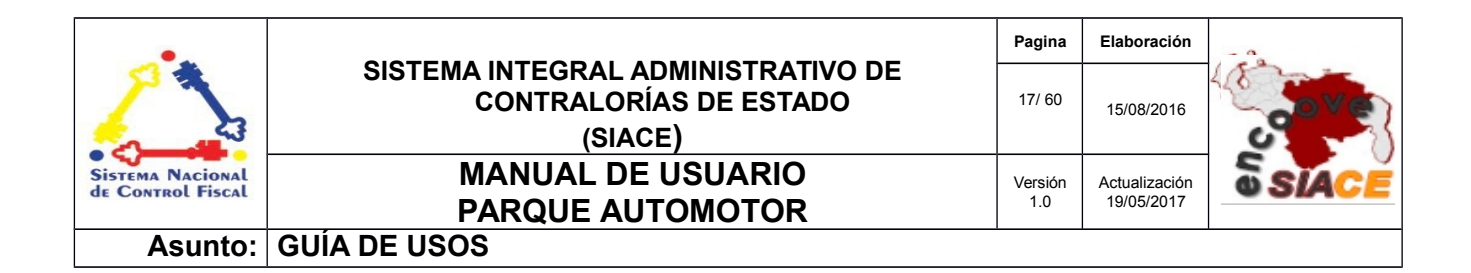

**Rechazar Solicitud:** Ofrece una vista similar a la ventana de modificación con un campo extra donde el usuario con los permisos correspondientes pueden rechazar dicha solicitud, agregando un motivo a dicho rechazo. (Ver Figura N.º 11).

| Rechazar Solicitud |         |                        | ×         |
|--------------------|---------|------------------------|-----------|
| Motivo             | general | 2<br>MOTIVO DE RECHAZO |           |
|                    |         | CANCELAR               | RECHAZAR  |
| Previo             |         |                        | Siguiente |

Figura N° 11. RECHAZAR SOLICITUD

**Eliminar Solicitud:** Esta opción permite borrar la solicitud del sistema, mediante una ventana modal para su confirmación (Ver Figura N.º 12).

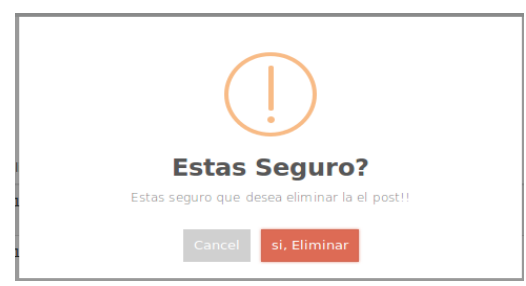

Figura N° 12. MODAL CONFIRMACIÓN

**Listado por Verificar:** Muestra el listado de las solicitudes de salida que actualmente quedan por verificar la disponibilidad de los vehículos en la institución (Ver Figura N.º 13).

| •                                     |                                                                         | Pagina         | Elaboración                 | - 0          |
|---------------------------------------|-------------------------------------------------------------------------|----------------|-----------------------------|--------------|
| 2                                     | SISTEMA INTEGRAL ADMINISTRATIVO DE<br>CONTRALORÍAS DE ESTADO<br>(SIACE) | 18/ 60         | 15/08/2016                  | <b>Sove</b>  |
| Sistema Nacional<br>de Control Fiscal | MANUAL DE USUARIO<br>PARQUE AUTOMOTOR                                   | Versión<br>1.0 | Actualización<br>19/05/2017 | <b>SIACE</b> |
| Asunto:                               | GUÍA DE USOS                                                            |                | 1                           | 1            |

| S      | SOLICITUDES POR VERIFICAR DISPONIBILIDAD |                                        |                               |                                             |           |               |                                                        |           |
|--------|------------------------------------------|----------------------------------------|-------------------------------|---------------------------------------------|-----------|---------------|--------------------------------------------------------|-----------|
| Listad | lo de la                                 | as so                                  | licitudes de salida de vehícu | los por revisar disponibilidad.             |           |               |                                                        |           |
|        |                                          |                                        |                               |                                             |           |               |                                                        |           |
|        |                                          |                                        |                               |                                             |           |               |                                                        |           |
| Mostr  | rar                                      | 10                                     | •                             |                                             |           |               | ۹                                                      | Columnas  |
|        |                                          |                                        |                               |                                             |           |               |                                                        |           |
| N°     |                                          | $\downarrow^{\mathbb{A}}_{\mathbb{Z}}$ | Solicitante 4                 | Az Fechas Solicitadas                       | Estatus   | Observacion 4 | Preparado por $\downarrow^{\wedge}_{\mathbb{Z}}$ Verif | e echazar |
| 3      |                                          |                                        | Administrador Admin           | 18/08/2016 08:00 AM- 18/08/2016 03:00<br>PM | Preparado | Ninguna       | Administrador Admin                                    | ×         |
| 4      |                                          |                                        | Administrador Admin           | 18/08/2016 04:50 PM- 25/08/2016 08:00<br>PM | Preparado | Ninguna       | Administrador Admin                                    | ×         |
| 2 Reg  | gistro                                   |                                        |                               |                                             |           |               |                                                        | < 1 >     |

Figura N° 13. LISTADO POR VERIFICAR

**Verificar Solicitud:** Comprueba que los vehículos de la institución estén disponible para esa determinado fecha (Ver Figura Nº 14).

| Verificar Solicitud          |         |                                           | ×                               |
|------------------------------|---------|-------------------------------------------|---------------------------------|
| Vehículo<br>Corolla- AFT-015 | GENERAL | Disponibilidad del Vehículo<br>Disponible | DISPONIBILIDAD                  |
| Previo                       |         |                                           | CANCELAR VERIFICAR<br>Siguiente |

#### Figura N° 14. VERIFICAR SOLICITUD

| •                                     |                                                                         | Pagina         | Elaboración                 | - 0          |
|---------------------------------------|-------------------------------------------------------------------------|----------------|-----------------------------|--------------|
| 2                                     | SISTEMA INTEGRAL ADMINISTRATIVO DE<br>CONTRALORÍAS DE ESTADO<br>(SIACE) | 19/ 60         | 15/08/2016                  | <b>Sove</b>  |
| Sistema Nacional<br>de Control Fiscal | MANUAL DE USUARIO<br>PARQUE AUTOMOTOR                                   | Versión<br>1.0 | Actualización<br>19/05/2017 | <b>SIACE</b> |
| Asunto:                               | GUÍA DE USOS                                                            | 1              |                             | 1            |

| LISTAR SOLICITUDES POR CONFORMAR                               |                                  |                                             |                                                    |                                                                    |            |  |
|----------------------------------------------------------------|----------------------------------|---------------------------------------------|----------------------------------------------------|--------------------------------------------------------------------|------------|--|
| Listado de las solicitudes de                                  | salida de vehículos por conforma |                                             |                                                    |                                                                    |            |  |
|                                                                |                                  |                                             |                                                    |                                                                    |            |  |
|                                                                |                                  |                                             |                                                    |                                                                    |            |  |
| Mostrar 10 -                                                   |                                  |                                             |                                                    | Q                                                                  | Columnas   |  |
| $N^{\circ}$ $\downarrow^{\mathbb{A}}_{\mathbb{Z}}$ Solicitante | ↓ <sup>A</sup> ₂ Fechas So       | icitadas 🕼 Estatus                          | $\downarrow^{\mathbb{A}}_{\mathbb{Z}}$ Observacion | $\downarrow^{\mathbb{A}}_{\mathbb{Z}}$ Conformar $\Leftrightarrow$ | Rechazar 👳 |  |
| 3 Administr                                                    | ador Admin 18/08/203             | .6 08:00 AM- 18/08/2016 03:00 PM Verificado | Ninguna                                            | <b>~</b>                                                           | ×          |  |
| 1 Registro                                                     |                                  |                                             |                                                    |                                                                    | < 1 >      |  |

Figura N° 15. LISTADO POR CONFORMAR

**Listado por Conformar:** Listado de las solicitudes que han sido verificadas y faltan por ser conformadas (Ver Figura N.º 15).

**Conformar Solicitud:** Muestra el formulario con los datos de la solicitud para su conformación (Ver Figura N.º 16).

| echa a Solicitar<br>18/08/2016    | Hasta 18/08/2016            |   | Observación<br>Ninguna                         |  |
|-----------------------------------|-----------------------------|---|------------------------------------------------|--|
| lora de Salida<br>08:00 am        | Hora de Llegada<br>03:00 pm |   |                                                |  |
| ipo de Salida<br>Regional         |                             | • | Funcionario Solicitante<br>Administrador Admin |  |
| Aotivo de Salida<br>Diligencia CE |                             | • |                                                |  |
|                                   |                             |   |                                                |  |

Figura N° 16. CONFORMAR SOLICITUD

| •                                     |                                                                         | Pagina         | Elaboración                 | - 0          |
|---------------------------------------|-------------------------------------------------------------------------|----------------|-----------------------------|--------------|
| 2                                     | SISTEMA INTEGRAL ADMINISTRATIVO DE<br>CONTRALORÍAS DE ESTADO<br>(SIACE) | 20/ 60         | 15/08/2016                  | <b>Sove</b>  |
| Sistema Nacional<br>de Control Fiscal | MANUAL DE USUARIO<br>PARQUE AUTOMOTOR                                   | Versión<br>1.0 | Actualización<br>19/05/2017 | <b>SIACE</b> |
| Asunto:                               | GUÍA DE USOS                                                            | •              | •                           |              |

**Listado por Aprobar:** Muestra el formulario con los datos de la solicitud para su aprobación (Ver Figura N.º 17).

| LISTAR SOLICITUDES POR APROBAR                 |                                                                |                                              |                       |  |  |  |
|------------------------------------------------|----------------------------------------------------------------|----------------------------------------------|-----------------------|--|--|--|
| Listado de las solicitudes de salida de vehícu | los por aprobar.                                               |                                              |                       |  |  |  |
|                                                |                                                                |                                              |                       |  |  |  |
| Mostrar 10 -                                   |                                                                | ٩                                            | Columnas              |  |  |  |
| N° ↓2 Solicitante ↓                            | 2 Fechas Solicitadas 12 Estatus 12 Observacion                 | $\downarrow^{\mathbb{A}}_{2}$ Conformado por |                       |  |  |  |
| 3 Administrador Admin                          | 18/08/2016 08:00 AM- 18/08/2016 03:00 Conformado Ninguna<br>PM | Administrador Admin                          | × ×                   |  |  |  |
| 1 Registro                                     |                                                                |                                              | $\langle$ 1 $\rangle$ |  |  |  |

Figura N° 17. LISTADO POR APROBAR

**Aprobar Solicitud:** Muestra el formulario con los datos de la solicitud para su aprobación, junto con un nuevo campo que alerta sobre el ultimo registro de cambio de aceite a ese vehículo (Ver Figura Nº 18).

Figura N° 18. APROBAR SOLICITUD

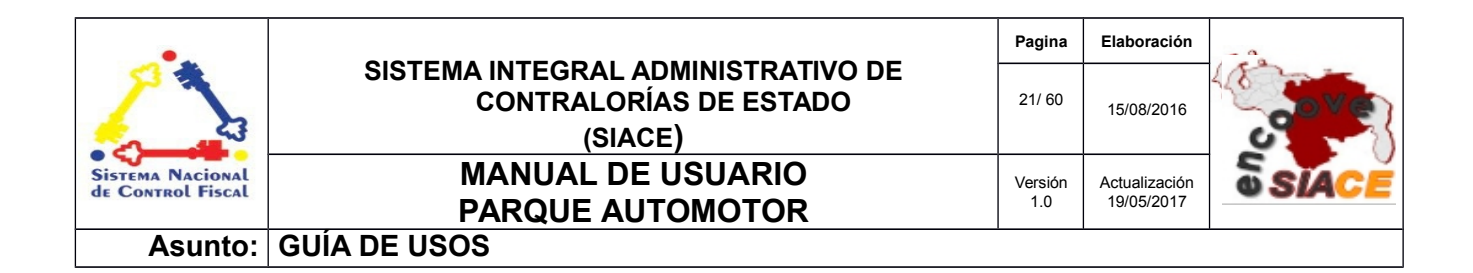

**Listado por Asignar:** Muestra el formulario con los datos de la solicitud aprobada para asignar el vehículo y el chofer (Ver Figura N.º 19).

| LISTAR SOLICITUDES POR ASIGNAR VEHÍCULOS |                                                                 |                                                           |                                                     |              |  |  |  |  |
|------------------------------------------|-----------------------------------------------------------------|-----------------------------------------------------------|-----------------------------------------------------|--------------|--|--|--|--|
| Listado de s                             | Listado de solicitudes pendientes de la asignación de vehículo. |                                                           |                                                     |              |  |  |  |  |
|                                          |                                                                 |                                                           |                                                     |              |  |  |  |  |
|                                          |                                                                 |                                                           |                                                     |              |  |  |  |  |
| Mostrar                                  | 10 •                                                            |                                                           |                                                     | Q Columnas   |  |  |  |  |
| N°                                       | $\downarrow_2^{\wedge}$ Solicitante                             | $\downarrow^{\mathbb{A}}_{\mathbb{Z}}$ Fechas Solicitadas | $\ _2^{\wedge}$ Estatus $\ _2^{\wedge}$ Observacion | ↓≜ Asignar ¢ |  |  |  |  |
| 3                                        | Administrador Admin                                             | 18/08/2016 08:00 AM- 18/08/2016 03:00 PM                  | Aprobado Ninguna                                    |              |  |  |  |  |
| 1 Registro                               |                                                                 |                                                           |                                                     | < 1 >        |  |  |  |  |
|                                          |                                                                 |                                                           |                                                     |              |  |  |  |  |

Figura N° 19. APROBAR SOLICITUD

**Asignar Solicitud:** Muestra el formulario con los datos de la solicitud para la asignación del vehículo a dicha solicitud. (Ver Figura N.º 20).

| Asignar Vehículo                    |              |                                           |                       |            | ×         |
|-------------------------------------|--------------|-------------------------------------------|-----------------------|------------|-----------|
| <u>Vehículo</u><br>Corolla- AFT-015 | 1<br>GENERAL | Disponibilidad del Vehículo<br>Disponible | 2<br>ASIGNAR VEHÍCULO |            |           |
|                                     |              |                                           |                       |            |           |
|                                     |              |                                           |                       | R CANCELAR | ASIGNAR   |
| Previo                              |              |                                           |                       |            | Siguiente |

#### Figura N° 20. ASIGNAR SOLICITUD

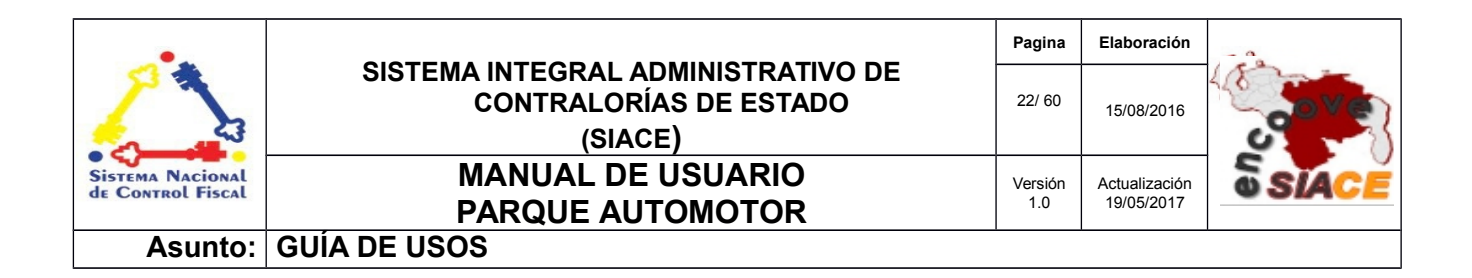

Listado de Asignaciones: Muestra el formulario con los datos de la solicitud (Ver Figura N.º 21).

| LISTAR SOLICITUDES ASIGNADAS |                                                                                             |                                          |                                                                                       |    |                           |  |  |  |
|------------------------------|---------------------------------------------------------------------------------------------|------------------------------------------|---------------------------------------------------------------------------------------|----|---------------------------|--|--|--|
| Listado de las solio         | istado de las solicitudes con vehículo ya asignado, con el registro de salida por realizar. |                                          |                                                                                       |    |                           |  |  |  |
|                              |                                                                                             |                                          |                                                                                       |    |                           |  |  |  |
|                              |                                                                                             |                                          |                                                                                       |    |                           |  |  |  |
| Mostrar 10                   | T                                                                                           |                                          |                                                                                       | ٩  | Columnas                  |  |  |  |
| N° ↓ <sup>≜</sup> Z          | Solicitante                                                                                 | 12 Fechas Solicitadas                    | $ \! _{\mathbb{Z}}^{\mathbb{A}}$ Estatus $ \! _{\mathbb{Z}}^{\mathbb{A}}$ Observacion | 12 | Modificar ¢<br>Asignación |  |  |  |
| 3                            | Administrador Admin                                                                         | 18/08/2016 08:00 AM- 18/08/2016 03:00 PM | Asignado Ninguna                                                                      |    |                           |  |  |  |
| 1 Registro                   |                                                                                             |                                          |                                                                                       |    | < 1 >                     |  |  |  |

Figura N° 21. LISTADO DE ASIGNACIONES

# **GESTIÓN INSTITUCIÓN**

Las operaciones correspondientes en este apartado son las siguientes:

- Listado Salida Institución.
- Registrar Salida.
- Modificar Salida.
- Anular Salida.
- Listado Entrada Institución.
- Registrar Entrada.
- Modificar Entrada.
- Anular Entrada.

**Listado Salida Institución:** Muestra en un listado las solicitudes con vehículos que se encuentran fuera de la institución. En este listado se ofrece la posibilidad de registrar , modificar y anular la salida

| •                                     |                                                                         | Pagina         | Elaboración                 | - 0          |
|---------------------------------------|-------------------------------------------------------------------------|----------------|-----------------------------|--------------|
| 2                                     | SISTEMA INTEGRAL ADMINISTRATIVO DE<br>CONTRALORÍAS DE ESTADO<br>(SIACE) | 23/ 60         | 15/08/2016                  | <b>Sove</b>  |
| Sistema Nacional<br>de Control Fiscal | MANUAL DE USUARIO<br>PARQUE AUTOMOTOR                                   | Versión<br>1.0 | Actualización<br>19/05/2017 | <b>SIACE</b> |
| Asunto:                               | GUÍA DE USOS                                                            | •              |                             | ·            |

del vehículo,así como una vista en miniatura del vehículo para su fácil reconocimiento. (Ver Figura N.º 22).

| LISTAR SALIDAS DE LA INSTITUCIÓN |                             |              |                          |         |    |              |  |                |             |   |                       |                         |
|----------------------------------|-----------------------------|--------------|--------------------------|---------|----|--------------|--|----------------|-------------|---|-----------------------|-------------------------|
| Listado de                       | e las sal                   | idas registr | adas de la inst          | tución. |    |              |  |                |             |   |                       |                         |
| Mostrar                          | 10                          | •            |                          |         |    |              |  |                |             | ٩ |                       | Columnas                |
| N°                               | ↓ <sup>A</sup> <sub>Z</sub> | Vehículo     | ↓ <sup>A</sup> Modelo-Pl | aca     | ↓Å | Fecha Salida |  | ↓≞ Hora Salida | Observacion |   | A Modificar<br>Salida | ≑<br>¢ Anular<br>Salida |
| 3                                |                             |              | Corolla-Al               | T-015   |    | 18/08/2016   |  | 08:00 AM       | Ninguna     |   | Ø                     |                         |
| ✓ R                              | EGISTR                      | AR SALIDA    | X                        |         |    |              |  |                |             |   |                       |                         |
| 1 Registr                        | 0                           |              |                          |         |    |              |  |                |             |   |                       | < <b>1</b> >            |

Figura N° 22. LISTADO DE SALIDAS DE LA INSTITUCIÓN

Registrar Salida: Contiene un formulario dividido en 3 partes:

 Información General: Muestra un campo de selección con las solicitudes que tienen ya asignado un vehículo (Ver Figura Nº 23).

| Registrar Salida                                                  |                            | ×               |
|-------------------------------------------------------------------|----------------------------|-----------------|
| GENERAL<br>Solicitudes con Vehículo Asignado<br>Corolla - AFT-015 | 2<br>INFORMACIÓN DE SALIDA | 3<br>ACCESORIOS |
| Previo                                                            |                            | Siguiente       |

Figura N° 23. INFORMACIÓN GENERAL

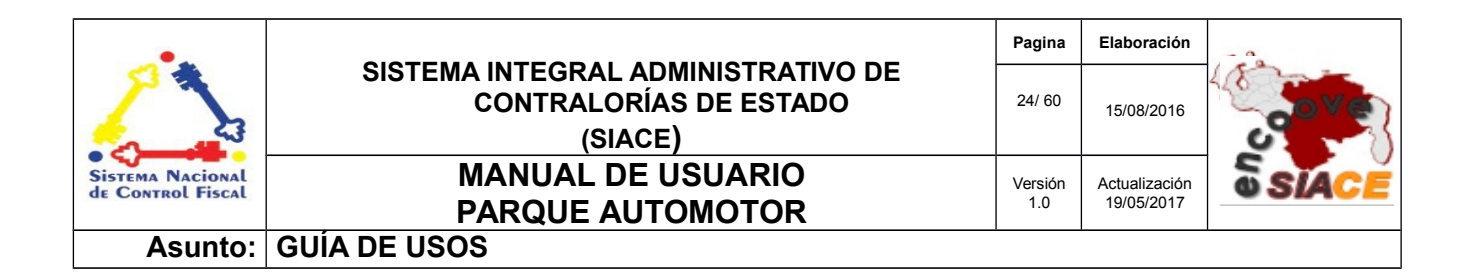

• Información de Salida: Muestra los campos relacionados con la solicitud de salida y se coloca adicionalmente el chófer y los KM del vehículo (Ver Figura N.º 24).

|                               |                  |                                            |            | ×       |
|-------------------------------|------------------|--------------------------------------------|------------|---------|
| 1-                            |                  | 2                                          | 3          |         |
| GENERAL                       |                  | INFORMACIÓN DE SALIDA                      | ACCESORIOS |         |
| Fecha de Salida<br>18/08/2016 | Hasta 18/08/2016 | Observación de la Salida<br><b>Ninguna</b> |            |         |
| Hora de Salida                | Hora de Llegada  |                                            |            |         |
| 08:00 am                      | 03:00 pm         |                                            |            |         |
| Vehículo                      |                  |                                            |            |         |
| Corolla- AFT-015              |                  | •                                          |            |         |
| Chofer                        |                  |                                            |            |         |
| Admin                         |                  | -                                          |            |         |
| Kilometraje                   |                  |                                            |            |         |
| 550                           |                  |                                            |            |         |
|                               |                  |                                            |            |         |
| Previo                        |                  |                                            | Sig        | Juiente |

Figura N° 24. INFORMACIÓN DE SALIDA

 Información Accesorios: Muestra un listado para la selección de los accesorios disponibles para el viaje (Ver Figura N.º 25).

|            |         | 2                     | 3               |
|------------|---------|-----------------------|-----------------|
|            | GENERAL | INFORMACIÓN DE SALIDA | ACCESORIOS      |
| Accesorios |         | Accesorios a llevar   |                 |
|            |         | Laptop ASUS           |                 |
|            |         | 0                     |                 |
|            |         | ÷                     |                 |
|            |         |                       |                 |
|            |         |                       |                 |
|            |         |                       |                 |
|            |         |                       |                 |
|            |         |                       |                 |
|            |         |                       |                 |
|            |         |                       | CANCELAR HGUARD |
|            |         |                       |                 |

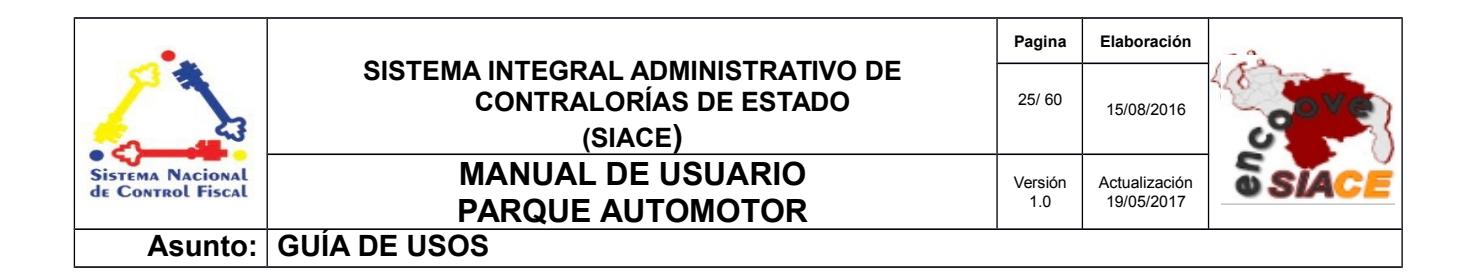

Figura N° 25. INFORMACIÓN ACCESORIOS

Modificar Salida: Contiene el mismo esquema de acción que "Registrar Salida".

**Anular Salida:** Muestra una ventana modal con la confirmación o la posible cancelación de dicha acción (Ver Figura N.º 12).

**Listado Entrada Institución:** Muestra en un listado las solicitudes con vehículos que ya se encuentran de regreso a la institución. En este listado se ofrece la posibilidad de registrar, modificar y anular la salida del vehículo,así como una vista en miniatura del vehículo para su fácil reconocimiento. (Ver Figura N.º 26).

| LIST       | LISTAR ENTRADAS DE VEHÍCULOS EN LA INSTITUCIÓN  |                                                     |                                                      |                                                    |                           |                    |  |
|------------|-------------------------------------------------|-----------------------------------------------------|------------------------------------------------------|----------------------------------------------------|---------------------------|--------------------|--|
| Listado de | e las entradas de vehío                         | culos registradas de la institució                  | in.                                                  |                                                    |                           |                    |  |
| Mostrar    | 10 -                                            |                                                     |                                                      |                                                    | ۹                         | Columnas           |  |
| N°         | $\downarrow^{\mathbb{A}}_{\mathbb{Z}}$ Vehículo | $\downarrow^{\mathbb{A}}_{\mathbb{Z}}$ Modelo-Placa | $\downarrow_{\mathbb{Z}}^{\mathbb{A}}$ Fecha Entrada | $\downarrow_{\mathbb{Z}}^{\mathbb{A}}$ Observacion | ↓≟ Modificar ÷<br>Entrada | 🗧 Anular Entrada 🗢 |  |
| 1          |                                                 | Corolla-AFT-015                                     | 2016-08-18                                           | ninguna                                            | (Z)                       | •                  |  |
| 1          | REGISTRAR ENTRAD                                | A                                                   |                                                      |                                                    |                           |                    |  |
| 1 Registro | 0                                               |                                                     |                                                      |                                                    |                           | < 1 >              |  |

Figura N° 26. LISTAR ENTRADA INSTITUCIÓN

Registrar Salida: Contiene un formulario dividido en 2 partes :

 Información General: Muestra un campo de selección con los vehículos que se encuentran fuera de la institución (Ver Figura N.º 27).

| •                                     |                                                                         | Pagina         | Elaboración                 |              |
|---------------------------------------|-------------------------------------------------------------------------|----------------|-----------------------------|--------------|
| 2                                     | SISTEMA INTEGRAL ADMINISTRATIVO DE<br>CONTRALORÍAS DE ESTADO<br>(SIACE) | 26/ 60         | 15/08/2016                  | <b>Sove</b>  |
| Sistema Nacional<br>de Control Fiscal | MANUAL DE USUARIO<br>PARQUE AUTOMOTOR                                   | Versión<br>1.0 | Actualización<br>19/05/2017 | <b>SIACE</b> |
| Asunto:                               | GUÍA DE USOS                                                            |                |                             |              |

| Registrar Entrada                                        |   |                                         | ×         |
|----------------------------------------------------------|---|-----------------------------------------|-----------|
| GENERAL<br>Salida de la Institución<br>Corolla - AFT-015 | · | 2<br>INFORMACIÓN DE ENTRADA DE VEHÍCULO | Siguiente |

Figura N° 27. INFORMACIÓN GENERAL

**Información de Entrada de Vehículo:** Muestra los campos relacionados con el regreso del vehículo a la institución (Ver Figura N.º 28).

| Registrar Entrada              |                                             | ×                                                                                                    |
|--------------------------------|---------------------------------------------|----------------------------------------------------------------------------------------------------|
| Fecha de Entrada<br>18/08/2016 | 1<br>GENERAL<br>Hora de Llegada<br>12:00 am | 2<br>INFORMACIÓN DE ENTRADA DE VEHÍCULO<br>Observación de la Entrada del Vehículo<br>Ninguna                                                                                                    |
| Kilometraje<br>544             |                                             |                                                                                                    |
| Previo                         |                                             | Image: Cancelar     Image: Height and the second second sec |

Figura N° 28. INFORMACIÓN DE ENTRADA DE VEHÍCULO

Modificar Entrada: Contiene el mismo esquema de acción que "Registrar Entrada".

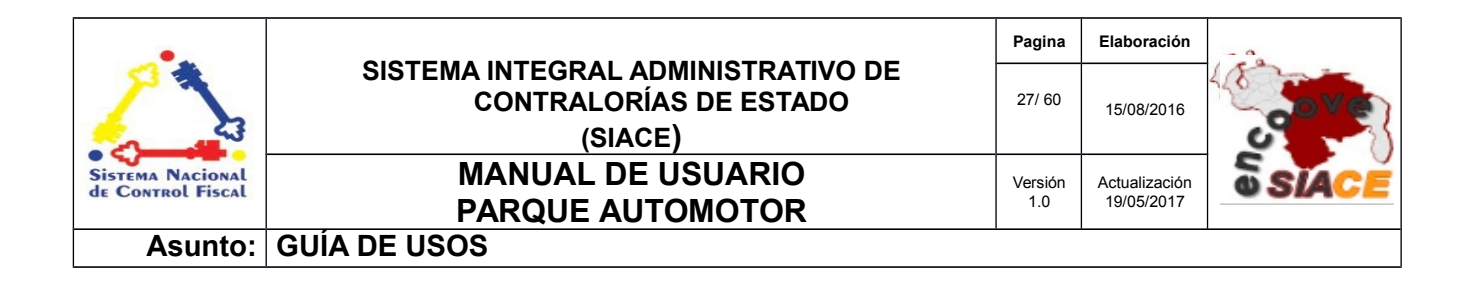

**Anular Entrada:** Muestra una ventana modal con la confirmación o la posible cancelación de dicha acción (Ver Figura N.º 12).

# **GESTIÓN DAÑOS**

Las operaciones correspondientes en este apartado son las siguientes:

- Listado Daños.
- Registrar Daños.
- Modificar Daños.
- Anular Daños.
- Listado Solución Daños.
- Registrar Solución Daños.
- Modificar Solución Daños.
- Anular Solución Daños.
- Listado de Vehículos con Daños.

**Listado Daños:** Muestra en un listado con los registros de las piezas dañadas que tienen los vehículos de la institución , utilizando el mismo esquema de vista en miniatura para facilitar su reconocimiento (Ver Figura N.º 29).

| LIST       | LISTAR DAÑOS DE VEHÍCULOS            |                               |                   |  |                             |  |   |                                                                                                    |             |     |
|------------|--------------------------------------|-------------------------------|-------------------|--|-----------------------------|--|---|----------------------------------------------------------------------------------------------------|-------------|-----|
| Listado de | e los daños en los vehi              | ículos registrados en la inst | titución.         |  |                             |  |   |                                                                                                    |             |     |
| Mostrar    | 10 -                                 |                               |                   |  |                             |  | ٩ |                                                                                                    | Column      | ias |
| N°         | $\downarrow_z^{\mathbb{A}}$ Vehículo | ↓≜ Fecha Registro ↓≜ N        | 1odelo-Placa      |  | ↓ <sup>≜</sup> Pieza Dañada |  |   | $\downarrow^{\scriptscriptstyle A}_{\mathbb{Z}}$ Modificar Daño $\downarrow^{\scriptscriptstyle A}_{\mathbb{Z}}$ | Anular Daño | ↓å  |
| 2          |                                      | 11/08/2016                    | Corolla - AFT-015 |  | Foco Derecho Del            |  |   | Ø                                                                                                    |             |     |
| 🖉 R        | EGISTRAR DAÑO                        |                               |                   |  |                             |  |   |                                                                                                    |             |     |
| 1 Registro | D                                    |                               |                   |  |                             |  |   |                                                                                                    | < 1         | >   |

ENCUENTRO DE CONTRALORIAS ORIENTALES-ENCOOVE - TODOS LOS DERECHOS RESERVADOS 2015-2016.

| •                                     |                                                                         | Pagina           | Elaboración                 | - 0          |
|---------------------------------------|-------------------------------------------------------------------------|------------------|-----------------------------|--------------|
| 2                                     | SISTEMA INTEGRAL ADMINISTRATIVO DE<br>CONTRALORÍAS DE ESTADO<br>(SIACE) | 28/ 60           | 15/08/2016                  | <b>Sove</b>  |
| Sistema Nacional<br>de Control Fiscal | MANUAL DE USUARIO<br>PARQUE AUTOMOTOR                                   | Versión A<br>1.0 | Actualización<br>19/05/2017 | <b>SIACE</b> |
| Asunto:                               | GUÍA DE USOS                                                            | •                |                             |              |

Figura N° 29. LISTADO DAÑOS

Registrar Daños: Contiene un formulario dividido en 2 partes :

**Información General:** Muestra un campo de selección con los vehículos registrados en el sistema (Ver Figura N.º 30).

| Registrar Daño                          | ×                                                                                |
|-----------------------------------------|----------------------------------------------------------------------------------|
| GENERAL<br>Vehículo<br>Corolla- AFT-015 | PIEZAS DAÑADAS<br>Observación de los daños<br>Golpe en el parachoques delantero. |
| Fecha de Registro<br>12/08/2016         |                                                                                  |
| Previo                                  | Siguiente                                                                        |

Figura N° 30. INFORMACIÓN GENERAL

Piezas Dañadas: Ofrece un listado con las piezas registradas en el sistema (Ver Figura N.º 31).

| GENERAL             |            | PIEZAS DAÑADAS   |
|---------------------|------------|------------------|
| as                  |            | Piezas Dañadas   |
| oco Izquierdo Del   |            | Foco Derecho Del |
| oco Derecho Tra     |            |                  |
| oco Izquierdo Tra   | ¢          |                  |
| Puerta Piloto Del   | <b>ن</b> ه |                  |
| Puerta Piloto Tra   |            |                  |
| Puerta CoPiloto Del |            |                  |
|                     |            |                  |
|                     |            |                  |

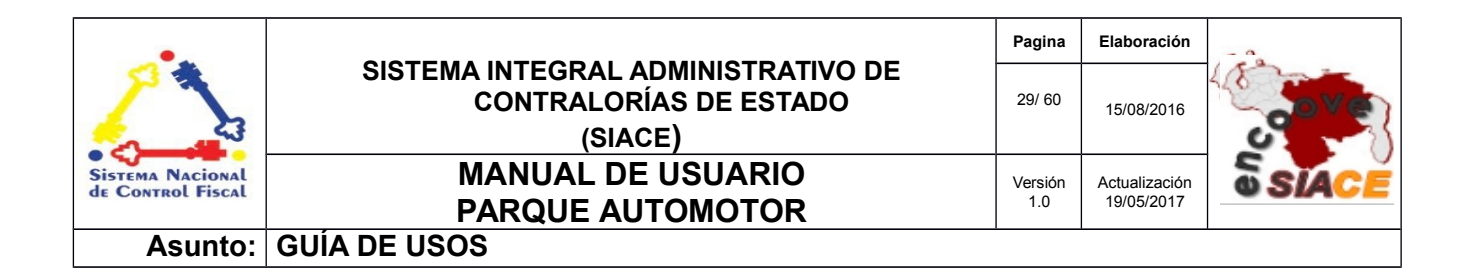

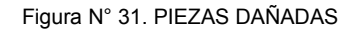

**Modificar Daño:** Muestra una ventana modal con un formulario dividido en tres (03) partes, las dos (02) primeras partes son las mismas encontradas en la acción "Registrar Daño" la tercera parte agrega la posibilidad de incluir una foto de la pieza dañada (Ver Figura N.º 32).

| Modificar Daño Vehicular |              | ×                    |
|--------------------------|--------------|----------------------|
| GENERAL                  | PIEZA DAÑADA | 3<br>VER DAÑO        |
|                          |              | Racancelar Higuardar |
| Previo                   |              | Siguiente            |

Figura N° 32. VER DAÑO

**Anular Daño:** Muestra una ventana modal con la confirmación o la posible cancelación de dicha acción (Ver Figura N.º 12).

**Listado Daños Solucionados:** Muestra un listado de los vehículos que actualmente tienen daños (Ver Figura N.º 33).

| LISTAR DAÑOS SOLUCIONADOS EN VEHÍCULOS                                            |                               |                         |                                                                           |                                                                         |  |  |
|-----------------------------------------------------------------------------------|-------------------------------|-------------------------|---------------------------------------------------------------------------|-------------------------------------------------------------------------|--|--|
| Listado de los daños solucionados en los vehículos registrados en la institución. |                               |                         |                                                                           |                                                                         |  |  |
|                                                                                   |                               |                         |                                                                           |                                                                         |  |  |
|                                                                                   |                               |                         |                                                                           |                                                                         |  |  |
| Mostrar 10                                                                        | -                             |                         | ٩                                                                         | Columnas                                                                |  |  |
| N°                                                                                | ↓ <sup>≜</sup> Fecha Registro | ↓ <sup>≜</sup> Vehículo | $\downarrow_2^{\pm}$ Monto Pagado $\downarrow_2^{\pm}$ Modificar Solución | $\downarrow_2^{\mathbb{A}}$ Anular Solución $\downarrow_2^{\mathbb{A}}$ |  |  |
| 1                                                                                 | 13/08/2016                    | Corolla - AFT-015       | Bs. 1.450.00                                                              |                                                                         |  |  |
| 🖌 REGISTI                                                                         | RAR SOLUCIÓN DE DAÑO          |                         |                                                                           |                                                                         |  |  |
|                                                                                   |                               |                         |                                                                           |                                                                         |  |  |
| 1 Registro                                                                        |                               |                         |                                                                           |                                                                         |  |  |
|                                                                                   |                               |                         |                                                                           |                                                                         |  |  |

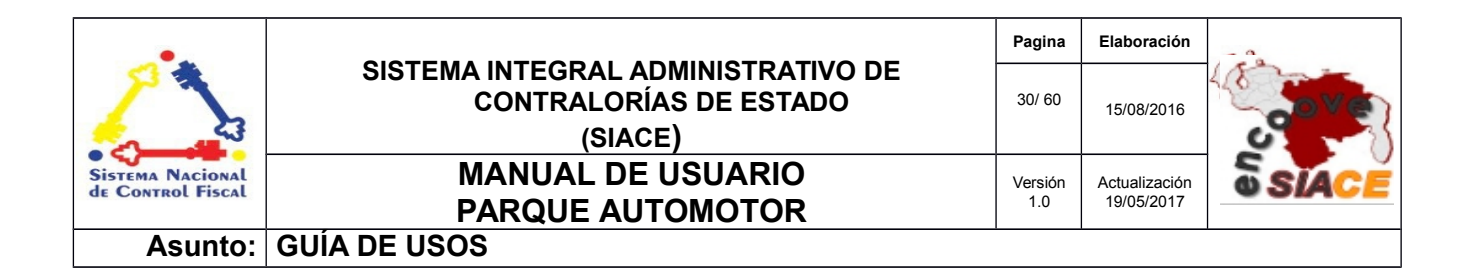

| Figura N° 33. LISTAR DAÑOS SOLUCIONADOS |
|-----------------------------------------|
|-----------------------------------------|

Registrar Solución de Daño: Contiene un formulario dividido en tres (03) partes :

**Información General:** Muestra un campo de selección con los vehículos que se encuentran actualmente con algún daño (Ver Figura N.º 34).

| Registrar Solución de Daño                         |                                 | ×                                      |
|----------------------------------------------------|---------------------------------|----------------------------------------|
| GENERAL<br>Vehículo<br>Corolla - AFT-015<br>Previo | 2<br>DAÑOS A PAGAR DEL VEHÍCULO | 3<br>INFORMACIÓN DEL PAGO<br>Siguiente |

Figura N° 34. INFORMACIÓN GENERAL

**Información Daños a Pagar:** Muestra un listado con los daños que tiene el vehículo sin solución (Ver Figura N.º 35).

| Registrar Solución de Daño |                                                         | ×         |
|----------------------------|---------------------------------------------------------|-----------|
| 1<br>GENERAL               | 2<br>DAÑOS A PAGAR DEL VEHÍCULO<br>INFORMACIÓN DEL PAGO |           |
| Piezas Dañadas             | Daños Solucionados                                      |           |
| Foco Derecho Del           |                                                         |           |
|                            | <i>a</i>                                                |           |
|                            | <u>ب</u>                                                |           |
|                            |                                                         |           |
|                            |                                                         |           |
| Previo                     |                                                         | Siguiente |

ENCUENTRO DE CONTRALORÍAS ORIENTALES-ENCOOVE – TODOS LOS DERECHOS RESERVADOS 2015-2016.

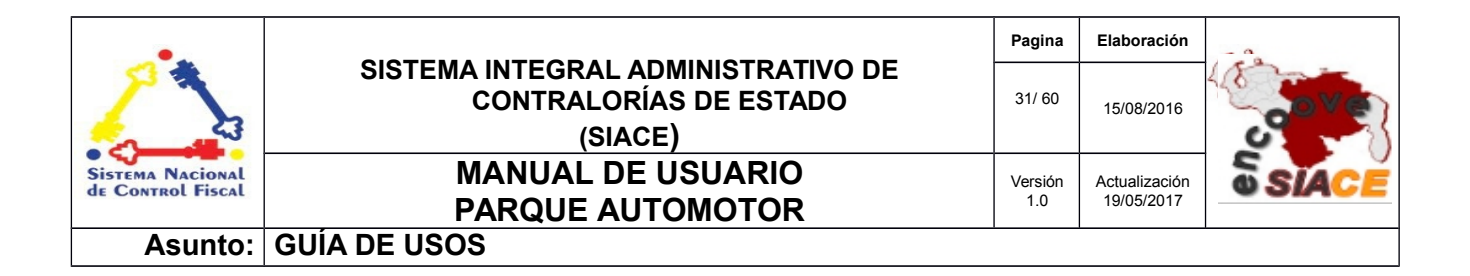

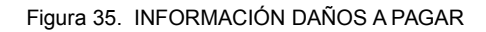

 Información del Pago: Muestra un formulario con los campos necesarios para guardar la información del pago de la reparación (Ver Figura N.º 36).

|              | ×                                               |
|--------------|-------------------------------------------------|
|              |                                                 |
|              |                                                 |
|              |                                                 |
| Solo Números |                                                 |
|              |                                                 |
|              |                                                 |
|              |                                                 |
|              | Racancelar Hguardar                             |
|              | Siguiente                                       |
|              | Z<br>DAÑOS A PAGAR DEL VEHÍCULO<br>Solo Números |

Figura N° 36. INFORMACIÓN DEL PAGO

Modificar Solución : Contiene el mismo esquema de acción que "Registrar Solución del Daño".

**Anular Solución:** Muestra una ventana modal con la confirmación o la posible cancelación de dicha acción (Ver Figura N.º 12).

Listado Vehículos Dañados: Muestra un listado de los vehículos que actualmente tienen daños (Ver Figura N.º 37).

| LISTAR VEHÍCULOS CON DAÑOS                                                              |                         |                               |                   |                                          |                                    |
|-----------------------------------------------------------------------------------------|-------------------------|-------------------------------|-------------------|------------------------------------------|------------------------------------|
| Listado de los vehículos registrados en la institución que presentan daños actualmente. |                         |                               |                   |                                          |                                    |
|                                                                                         |                         |                               |                   |                                          |                                    |
|                                                                                         |                         |                               |                   |                                          |                                    |
| Mostrar 10 •                                                                            |                         |                               |                   | ٩                                        | Columnas                           |
| N°                                                                                      | ↓ <sup>A</sup> Vehículo | ↓ <sup>A</sup> Fecha Registro | lå Modelo-Placa   | L≜ V                                     | er Daños Actuales ↓ <sup>≜</sup> z |
| 2                                                                                       |                         | 11/08/2016                    | Corolla - AFT-015 | L. L. L. L. L. L. L. L. L. L. L. L. L. L | •                                  |
| 1 Registro                                                                              |                         |                               |                   |                                          | < 1 >                              |

| •                                     |                                                                         | Pagina         | Elaboración                 | - 0          |
|---------------------------------------|-------------------------------------------------------------------------|----------------|-----------------------------|--------------|
| 2                                     | SISTEMA INTEGRAL ADMINISTRATIVO DE<br>CONTRALORÍAS DE ESTADO<br>(SIACE) | 32/ 60         | 15/08/2016                  | <b>Sove</b>  |
| Sistema Nacional<br>de Control Fiscal | MANUAL DE USUARIO<br>PARQUE AUTOMOTOR                                   | Versión<br>1.0 | Actualización<br>19/05/2017 | <b>SIACE</b> |
| Asunto:                               | GUÍA DE USOS                                                            |                | •                           | ·            |

#### Figura N° 37. VEHÍCULOS CON DAÑOS

**Ver Daños Actuales:** Muestra un listado con los daños que actualmente tiene el vehículo seleccionado (Ver Figura N.º 38).

| Ver Daños        |                    | ×           |
|------------------|--------------------|-------------|
| Piezas Dañadas   | Daños Solucionados |             |
| Foco Derecho Del |                    |             |
|                  | \$                 |             |
|                  |                    |             |
|                  |                    |             |
|                  |                    |             |
|                  |                    | Ma CANCELAR |

Figura N° 38. VER DAÑOS

### **GESTIÓN TALLER**

Las operaciones correspondientes en este apartado son las siguientes:

- Listado Entrada Taller.
- Registrar Entrada.
- Modificar Entrada.
- Anular Entrada.

**Listado Entrada Taller:** Muestra un listado con los vehículos que actualmente están alojados en un taller de servicios (Ver Figura N.º 39).

| •                                     |                                                                         | Pagina         | Elaboración                 | - 0          |
|---------------------------------------|-------------------------------------------------------------------------|----------------|-----------------------------|--------------|
|                                       | SISTEMA INTEGRAL ADMINISTRATIVO DE<br>CONTRALORÍAS DE ESTADO<br>(SIACE) | 33/ 60         | 15/08/2016                  | <b>Sove</b>  |
| Sistema Nacional<br>de Control Fiscal | MANUAL DE USUARIO<br>PARQUE AUTOMOTOR                                   | Versión<br>1.0 | Actualización<br>19/05/2017 | <b>SIACE</b> |
| Asunto:                               | GUÍA DE USOS                                                            |                |                             |              |

| LISTAR ENTRADAS DE                         | VEHÍCULOS AL TA   | LLER                           |                                    |                       |          |
|--------------------------------------------|-------------------|--------------------------------|------------------------------------|-----------------------|----------|
| Listado de las entradas de vehículos al ta | ller.             |                                |                                    |                       |          |
|                                            |                   |                                |                                    |                       |          |
| Mostrar 10 -                               |                   |                                |                                    | ٩                     | Columnas |
| Fecha 🎼 Vehículo<br>Entrada                | 12 Modelo-Placa   | $\downarrow_2^{\wedge}$ Taller | $\downarrow_2^{\mathbb{A}}$ Motivo | ↓≜ Modific<br>Entrada | ar       |
| 04/08/2016                                 | Corolla - AFT-015 | PC ADVENTURE, C.A              | Ruido en el motor.                 | Ø                     |          |
| ✓ REGISTRAR ENTRADA TALLER                 |                   |                                |                                    |                       |          |
| 1 Registro                                 |                   |                                |                                    |                       | < 1 >    |

Figura N° 39. LISTADO ENTRADA TALLER

Registrar Entrada Taller: Contiene un formulario dividido en dos (02) partes :

**Información General:** Muestra un formulario con los datos del vehículo, el chofer y el motivo de la entrada del mismo al taller (Ver Figura N.º 40).

| ægistrar Entrada Taller            | $\bigcirc$                  |   |             |                            |         |
|------------------------------------|-----------------------------|---|-------------|----------------------------|---------|
| Vehículo                           | GENERAL                     |   | Motivo      | COBERTURA DE LA REPARACIÓN |         |
| Corolla - 1234560                  |                             | - | Sonido Caja |                            |         |
| Chofer<br>ALEXIS MENDOZA           |                             | - |             |                            |         |
| Fecha de Entrada<br>19/05/2017     | Hora de Entrada<br>04:50 pm |   |             |                            |         |
| Kilometraje<br>_1000               |                             |   |             |                            |         |
| Taller<br>AUTOSERVICIOS SACRO, C.A |                             | ٩ |             |                            |         |
|                                    |                             |   |             |                            |         |
| revio                              |                             |   |             |                            | Siguien |

Figura N.º 40 INFORMACIÓN GENERAL

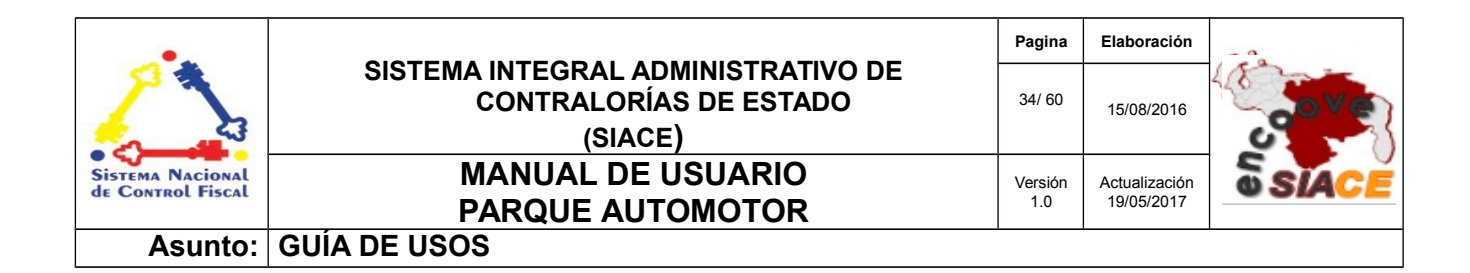

**Cobertura:** En esta parte del formulario se ingresarán los datos relacionados con la cobertura y cualquier observación en la misma (Ver Figura N.º 41).

| COBERTURA DE LA REPARACIÓN<br>Solo efectivo<br> | Registrar Entrada Taller     | ×                                                               |
|-------------------------------------------------|------------------------------|-----------------------------------------------------------------|
| R CANCELAR HGUARDAR                             | Observación<br>Solo efectivo | ENERAL COBERTURA DE LA REPARACIÓN<br>Por Seguro Por Contraloria |
| Previo                                          | Previo                       | Recancelar Houardar                                             |

Figura N° 41. COBERTURA

Modificar Entrada Taller : Contiene el mismo esquema de acción que "Registrar Entrada Taller".

**Anular Entrada Taller :** Muestra una ventana modal con la confirmación o la posible cancelación de dicha acción (Ver Figura N.º 12).

**Listado Salida Taller:** Muestra un listado con las salidas de los vehículos de los talleres de servicios (Ver Figura N.º 42).

| •                                     |                                                                         | Pagina         | Elaboración                 | - 0          |
|---------------------------------------|-------------------------------------------------------------------------|----------------|-----------------------------|--------------|
| 2                                     | SISTEMA INTEGRAL ADMINISTRATIVO DE<br>CONTRALORÍAS DE ESTADO<br>(SIACE) | 35/ 60         | 15/08/2016                  | <b>Pove</b>  |
| Sistema Nacional<br>de Control Fiscal | MANUAL DE ÚSUARIO<br>PARQUE AUTOMOTOR                                   | Versión<br>1.0 | Actualización<br>19/05/2017 | <b>SIACE</b> |
| Asunto:                               | GUÍA DE USOS                                                            |                | •                           |              |

| LISTAR SALIDA                  | s de vehículos d                                | EL TALLER                            |                                                     |                                                                              |                                      |
|--------------------------------|-------------------------------------------------|--------------------------------------|-----------------------------------------------------|------------------------------------------------------------------------------|--------------------------------------|
| Listado de las salidas de vehí | ículos del taller.                              |                                      |                                                     |                                                                              |                                      |
|                                |                                                 |                                      |                                                     |                                                                              |                                      |
| Mostrar 10 💌                   |                                                 |                                      |                                                     | ٩                                                                            | Columnas                             |
| N°                             | $\downarrow^{\mathbb{A}}_{\mathbb{Z}}$ Vehículo | $\downarrow_2^{\wedge}$ Fecha Salida | $\downarrow_{\mathbb{Z}}^{\mathbb{A}}$ Modelo-Placa | $l^{\mathbb{A}}_{\mathbb{Z}}$ Page $l^{\mathbb{A}}_{\mathbb{Z}}$ Observacion | ↓ <sup>A</sup> Modificar ≑<br>Salida |
| 1                              |                                                 | 05/08/2016 08:00 PM                  | Corolla AFT-015                                     | Bs. 780,00 ninguna                                                           | (2)                                  |
| REGISTRAR SALIDA               | TALLER                                          |                                      |                                                     |                                                                              |                                      |
| 1 Registro                     |                                                 |                                      |                                                     |                                                                              | < 1 >                                |

Figura N° 42. LISTADO SALIDA TALLER

Registrar Salida Taller: Contiene un formulario dividido en dos (02) partes :

**Información General:** Muestra en la ventana modal un campo seleccionable, con los vehículos que se encuentran en un taller de servicios para proceder a registrar su salida (Ver Figura N.º 43).

| Registrar Salida Taller                  |           | ×                         |
|------------------------------------------|-----------|---------------------------|
| GENERAL<br>Vehículos en Taller<br>Previo | INFORMACI | ÓN DE SALIDA DEL VEHÍCULO |

Figura N.º 43. INFORMACIÓN GENERAL

**Información de Salida:** Muestra los campos para el guardar un registro completo de la salida del vehículo del taller (Ver Figura N.º 44).

| •                                     |                                                                         | Pagina         | Elaboración                 |              |
|---------------------------------------|-------------------------------------------------------------------------|----------------|-----------------------------|--------------|
|                                       | SISTEMA INTEGRAL ADMINISTRATIVO DE<br>CONTRALORÍAS DE ESTADO<br>(SIACE) | 36/ 60         | 15/08/2016                  | <b>Sove</b>  |
| Sistema Nacional<br>de Control Fiscal | MANUAL DE USUARIO<br>PARQUE AUTOMOTOR                                   | Versión<br>1.0 | Actualización<br>19/05/2017 | <b>SIACE</b> |
| Asunto:                               | GUÍA DE USOS                                                            |                |                             |              |

| Registrar Salida Taller |                           |              |                                                        | × |
|-------------------------|---------------------------|--------------|--------------------------------------------------------|---|
| Fecha de Salida         | GENERAL<br>Hora de Salida |              | 2<br>INFORMACIÓN DE SALIDA DEL VEHÍCULO<br>Condiciones |   |
| Kilometraje             |                           |              |                                                        |   |
| Monto Pagado            |                           | Solo Números | Observación de la Salida del Vehículo                  |   |
|                         |                           | Solo Números |                                                        |   |
|                         |                           |              |                                                        |   |
|                         |                           |              |                                                        | - |
|                         |                           |              |                                                        |   |
| Previo                  |                           |              | Siguient                                               | e |

Figura N° 44. INFORMACIÓN DE SALIDA

Modificar Salida Taller: Contiene el mismo esquema de acción que "Registrar Salida Taller".

### **GESTIÓN MANTENIMIENTO**

Las operaciones correspondientes en este apartado son las siguientes:

- Listado Mantenimiento.
- Registrar Mantenimiento.
- Modificar Mantenimiento.
- Eliminar Mantenimiento.

**Listado Mantenimiento:** Muestra un listado con los mantenimientos realizados a los vehículos de la institución (Ver Figura N.º 45).

| •                                     |                                                                         | Pagina         | Elaboración                 | - 0          |
|---------------------------------------|-------------------------------------------------------------------------|----------------|-----------------------------|--------------|
|                                       | SISTEMA INTEGRAL ADMINISTRATIVO DE<br>CONTRALORÍAS DE ESTADO<br>(SIACE) | 37/ 60         | 15/08/2016                  | <b>Sove</b>  |
| Sistema Nacional<br>de Control Fiscal | MANUAL DE USUARIO<br>PARQUE AUTOMOTOR                                   | Versión<br>1.0 | Actualización<br>19/05/2017 | <b>SIACE</b> |
| Asunto:                               | GUÍA DE USOS                                                            |                |                             |              |

| LISTAR MANTENIMIENTOS                            |                        |                                     |                                                          |
|--------------------------------------------------|------------------------|-------------------------------------|----------------------------------------------------------|
| Listado de los mantenimientos realizados.        |                        |                                     |                                                          |
| Mostrar 10 -                                     |                        | ٩                                   | Columnas                                                 |
| Fecha ↓ Vehículo ↓ Modelo-Placa<br>Mantenimiento | ↓ <sup>≜</sup> Ocasión | $\downarrow_2^{\wedge}$ Observación | ↓≜ Modificar ¢ Eliminar ¢<br>Mantenimiento Mantenimiento |
| 31/08/2016 Corolla - AFT-015                     | Mensual                | Ninguna                             |                                                          |
| ✓ REGISTRAR MANTENIMIENTO                        |                        |                                     |                                                          |
| 1 Registro                                       |                        |                                     | $\langle 1 \rangle$                                      |

Figura N° 45. LISTAR MANTENIMIENTO

**Registrar Mantenimiento:** Presenta una modal con un formulario con los campos vehículo, tipo de mantenimiento, ocasión y demás datos requeridos para el registro en el sistema del mantenimiento (Ver Figura N.º 45).

| gistrar Mantenimiento                         |                          |                             | ;                 |
|-----------------------------------------------|--------------------------|-----------------------------|-------------------|
| Vehículo<br>Corolla - AFT-015                 |                          | Observación<br>• Ninguna    |                   |
| Tipo de Mantenimiento<br><b>Revisión</b>      |                          | •                           |                   |
| Ocasión<br>Semanal                            |                          | Monto Pagado<br>2.500,00 BS | Solo Números      |
| Fecha de Mantenimiento<br>04/08/2016          |                          |                             |                   |
| Fecha del Próximo Mantenimiento<br>04/09/2016 | Ó al Kilometraje<br>2000 |                             |                   |
|                                               |                          |                             | CANCELAR HGUARDAR |

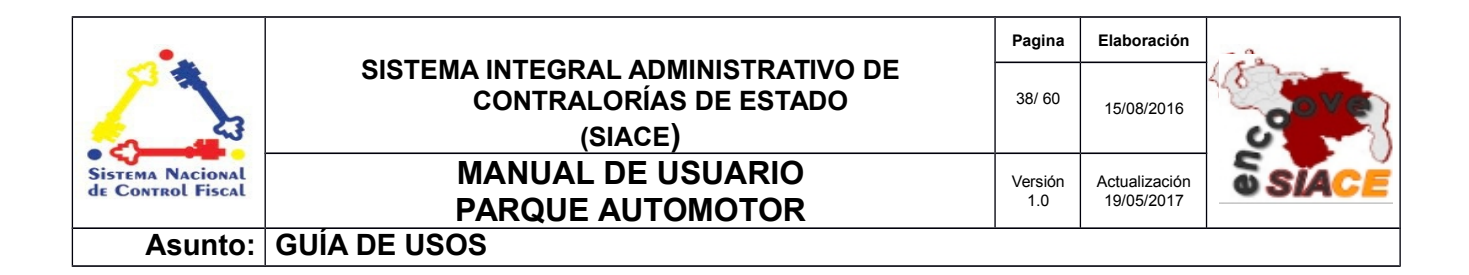

Figura N° 46. REGISTRAR MANTENIMIENTO

Modificar Mantenimiento : Contiene el mismo esquema de acción que "Registrar Mantenimiento".

**Anular Mantenimiento:** Muestra una ventana modal con la confirmación o la posible cancelación de dicha acción (Ver Figura N.º 12).

# **GESTIÓN MAESTROS**

Los maestros que están incluidos en este módulo son los siguientes:

- Vehículo.
- Taller.
- Marca.
- Clase.
- Tipo de Vehículo.
- Piezas.
- Tipo Mantenimiento.
- Tipo Salida.
- Motivo Salida.

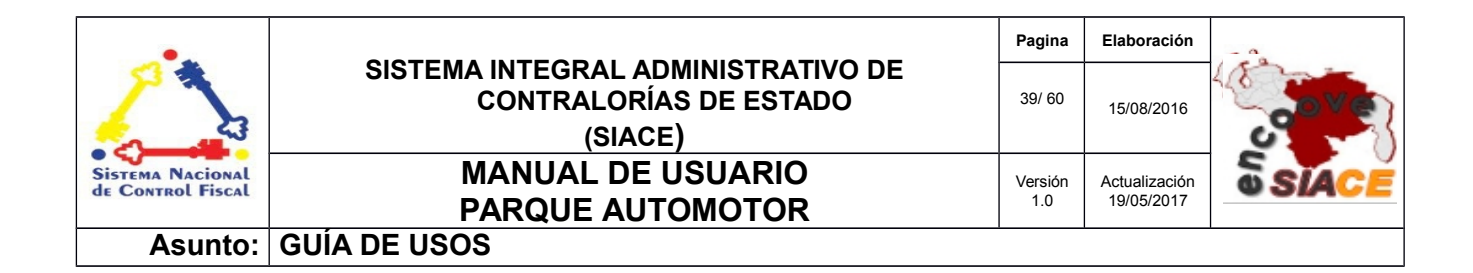

- Chofer.
- Accesorios.

Vehículo: Este maestro permite gestionar los datos de un vehículo al sistema.

Listar Vehículos: Muestra un listado con los vehículos de la institución (Ver Figura N.º 47).

| Listado de vehículos registrados en la Contraloria.                                                           |                                               |                                                                                        |
|----------------------------------------------------------------------------------------------------|-----------------------------------------------|----------------------------------------------------------------------------------------|
|                                                                                                    |                                               |                                                                                        |
| Mostrar 10 •                                                                                                  |                                               | Columnas                                                                               |
| N° 1 <sup>4</sup> / <sub>2</sub> Modelo 1 <sup>4</sup> / <sub>2</sub> Placa 1 <sup>4</sup> / <sub>2</sub> Año | $\downarrow^{\mathbb{A}}_{\mathbb{Z}}$ Editar | $\downarrow^{\mathbb{A}}_{\mathbb{Z}}$ Eliminar $\downarrow^{\mathbb{A}}_{\mathbb{Z}}$ |
| 1 Corolla AFT-015 2015                                                                                        | Ø                                             |                                                                                        |
| ✓ REGISTRAR VEHÍCULO                                                                                          |                                               |                                                                                        |
| 1 Registro                                                                                                    |                                               | < 1 >                                                                                  |

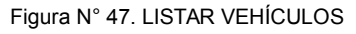

**Registrar Vehículo:** Presenta una modal con un formulario divido en 3 partes:

**Información General:** Permite el ingreso de los datos del vehículo como placa, clase, tipo, color, año y seriales del vehículo (Ver Figura N.º 48).

| Registrar Vehículo             |                                                           | ×           |
|--------------------------------|-----------------------------------------------------------|-------------|
| 1<br>GENERAL                   | 2<br>IMAGEN                                               | 3<br>SEGURO |
| Marca del Vehículo CHEVROLET   | Placa<br>AFT-015                                          |             |
| Clase de Vehículo<br>Moto      | Serial Motor<br>1432323124                                |             |
| Tipo de Vehículo<br>X10        | <ul> <li>Serial Carroceria</li> <li>2132443553</li> </ul> |             |
| Modelo del Vehículo<br>Corolla |                                                           |             |
| Color                          |                                                           |             |
| Azul                           | •                                                         |             |
| Año<br>2015                    |                                                           |             |
|                                | 4 Dígitos                                                 |             |
| Previo                         |                                                           | Siguiente   |
|                                |                                                           |             |

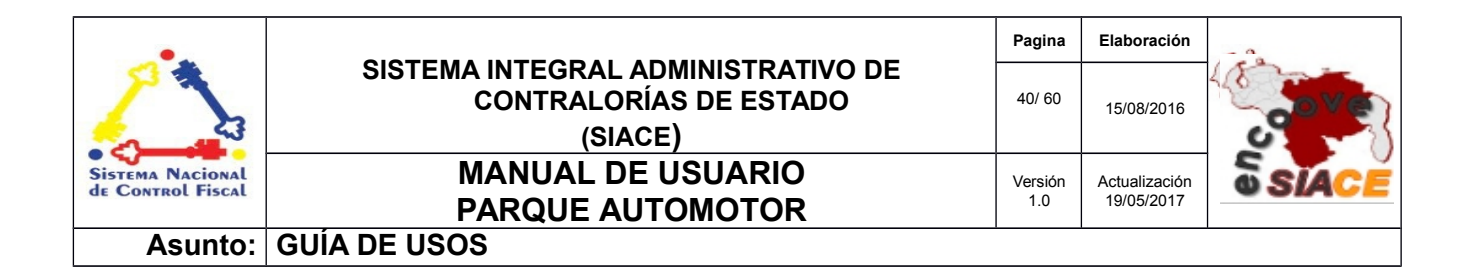

Figura N° 48. INFORMACIÓN GENERAL

**Imagen:** Presenta 6 imágenes que por defecto de las vistas del vehículo para que el usuario pueda seleccionar de los registros las fotos correspondientes la vista del vehículo a ingresar al sistema (Ver Figura N.º 49).

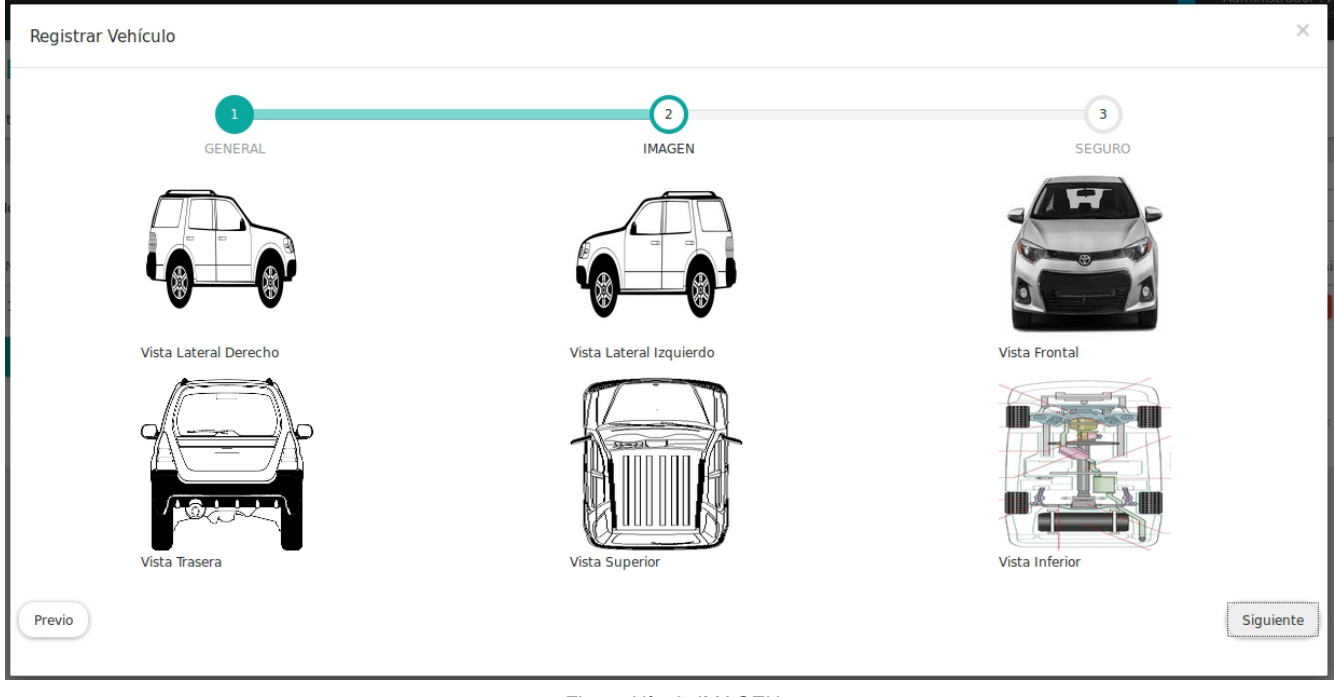

Figura N° 49. IMAGEN

Seguro: Permite el ingreso de los datos del seguro del vehículo (Ver Figura N.º 50).

| •                                     |                                                                         | Pagina         | Elaboración                 |              |
|---------------------------------------|-------------------------------------------------------------------------|----------------|-----------------------------|--------------|
| 23                                    | SISTEMA INTEGRAL ADMINISTRATIVO DE<br>CONTRALORÍAS DE ESTADO<br>(SIACE) | 41/ 60         | 15/08/2016                  | <b>Sove</b>  |
| Sistema Nacional<br>de Control Fiscal | MANUAL DE USUARIO<br>PARQUE AUTOMOTOR                                   | Versión<br>1.0 | Actualización<br>19/05/2017 | <b>SIACE</b> |
| Asunto:                               | GUÍA DE USOS                                                            |                |                             | ·            |

| Registrar Vehículo                                                                                                    |                             |                       | ×                   |
|----------------------------------------------------------------------------------------------------|-----------------------------|-----------------------|---------------------|
| Aseguradora<br>SEGUROS ORIENTE<br>Número de Póliza<br>32324324324<br>Número de Seguro<br>23432423423<br>Fecha de Cobertura<br>24/08/2016<br>Monto Pagado<br>4.000,00 BS | GENERAL<br>Hasta 23/08/2017 | 2<br>IMAGEN<br>•<br>• | 3<br>SEGURO         |
|                                                                                                    | So le                       | o Números             |                     |
| Previo                                                                                                    |                             |                       | Recancelar HGUARDAR |

Figura N° 50. SEGURO

Modificar Vehículo: Presenta el mismo esquema de acción que "Registrar Vehículo".

**Eliminar Vehículo:** Muestra una ventana modal con la confirmación o la posible cancelación de dicha acción (Ver Figura N.º 12).

Taller: Este maestro permite gestionar el registro de los talleres de servicios

Listar Taller: Muestra un listado de los proveedores (Ver Figura N.º 51).

|    | LISTAR TALLER                                   |                     |              |          |          |   |
|----|-------------------------------------------------|---------------------|--------------|----------|----------|---|
|    | Listado de los talleres registrados en el siste | ma.                 |              |          |          |   |
|    |                                                 |                     |              |          |          |   |
| Li | Mostrar 10 -                                    |                     | ٩            |          | Columnas | a |
|    | N°                                              | 🕴 Nombre del Taller | lå Editar lå | Eliminar | 14       |   |
|    | 2                                               | El Venezolano       |              |          |          |   |
|    | ✓ REGISTRAR NUEVO TALLER                        |                     |              |          |          |   |
|    | 3 Registro                                      |                     |              |          | < 1 >    |   |

| •                                     |                                                                         | Pagina         | Elaboración                 | - 0          |
|---------------------------------------|-------------------------------------------------------------------------|----------------|-----------------------------|--------------|
| 2                                     | SISTEMA INTEGRAL ADMINISTRATIVO DE<br>CONTRALORÍAS DE ESTADO<br>(SIACE) | 42/ 60         | 15/08/2016                  | <b>Sove</b>  |
| Sistema Nacional<br>de Control Fiscal | MANUAL DE USUARIO<br>PARQUE AUTOMOTOR                                   | Versión<br>1.0 | Actualización<br>19/05/2017 | <b>SIACE</b> |
| Asunto:                               | GUÍA DE USOS                                                            |                |                             | ·            |

Figura N° 51. LISTAR TALLER

Marca : Este maestro permite gestionar las marcas de los vehículos al sistema.

Listar Marcas: Muestra un listado de las marcas de vehículos existentes (Ver Figura N.º 52).

| LISTAR MARCAS VEHÍCULO                             | S                 |           |                                                                                        |
|----------------------------------------------------|-------------------|-----------|----------------------------------------------------------------------------------------|
| Listado de las diferentes marcas existentes de veh | ículos.           |           |                                                                                        |
|                                                    |                   |           |                                                                                        |
|                                                    |                   |           |                                                                                        |
| Mostrar 10 🔹                                       |                   | ۹         | Columnas                                                                               |
| N° ↓ <sup>≜</sup>                                  | Marca de Vehículo | ↓≜ Editar | $\downarrow^{\mathbb{A}}_{\mathbb{Z}}$ Eliminar $\downarrow^{\mathbb{A}}_{\mathbb{Z}}$ |
| 01                                                 | CHEVROLET         | C         |                                                                                        |
| 02                                                 | CHRYSLER          | Ø         |                                                                                        |
| 03                                                 | ΤΟΥΟΤΑ            |           |                                                                                        |
| 04                                                 | FIAT              |           |                                                                                        |
| 05                                                 | FORD              | Ø         |                                                                                        |
| 06                                                 | SUZUKI            |           | •                                                                                      |
|                                                    |                   |           |                                                                                        |
| 6 Registro                                         |                   |           | < 1 >                                                                                  |

#### Figura N° 52. LISTAR MARCAS

**Registrar Marca:** Presenta un formulario sencillo para el ingreso del nombre de la marca y su código en el sistema (Ver Figura N.º 53).

| legistrar Marca Vehículo  | >                         |
|---------------------------|---------------------------|
| Codigo Detalle            |                           |
| * El campo es Obligatorio |                           |
| Marca del Vehículo        |                           |
| MAZDA<br>                 | * El campo es Obligatorio |
|                           | CANCELAR H GUARDAR        |
|                           |                           |

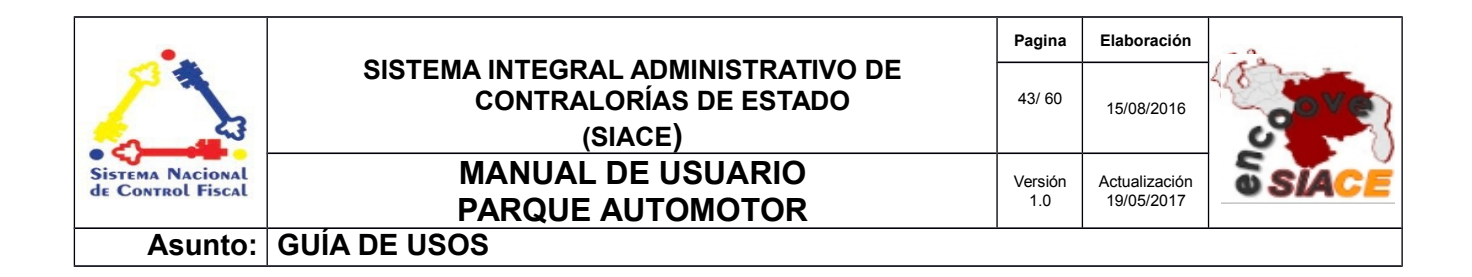

Figura N° 53. REGISTRAR MARCA

Modificar Marca: Presenta el mismo esquema de acción que "Registrar Marca".

**Eliminar Marca**: Muestra una ventana modal con la confirmación o la posible cancelación de dicha acción (Ver Figura N.º 12).

Clase: Este maestro permite gestionar las clase de los vehículos al sistema.

Listar Clases: Muestra un listado de las clases de vehículos existentes (Ver Figura N.º 54).

| LISTAR CLASE                  | ES DE VEHÍCULOS                |                                                                 |
|-------------------------------|--------------------------------|-----------------------------------------------------------------|
| Listado de las diferentes cla | lases existentes de vehículos. |                                                                 |
|                               |                                |                                                                 |
|                               |                                |                                                                 |
| Mostrar 10 ·                  |                                | Q. Columnas                                                     |
| N°                            | l≗ Clase de Vehículo           | $1^{\circ}_{2}$ Editar $1^{\circ}_{2}$ Eliminar $1^{\circ}_{2}$ |
| 1                             | CARRO                          |                                                                 |
| 2                             | мото                           |                                                                 |
| 3                             | CAMIONETA                      |                                                                 |
| ✓ REGISTRAR CLASH             | SE VEHICULAR                   |                                                                 |
| 3 Registro                    |                                |                                                                 |

Figura N° 54. LISTADO CLASE

**Registrar Clase:** Presenta un formulario sencillo para el ingreso del nombre de la marca y su código en el sistema (Ver Figura N.º 55).

| Codigo Detalle     |                           |                     |       |
|--------------------|---------------------------|---------------------|-------|
|                    | * El campo es Obligatorio |                     |       |
| Clase del Vehículo |                           |                     |       |
|                    |                           | * El campo es Oblig | torio |
|                    |                           |                     | A.D.  |

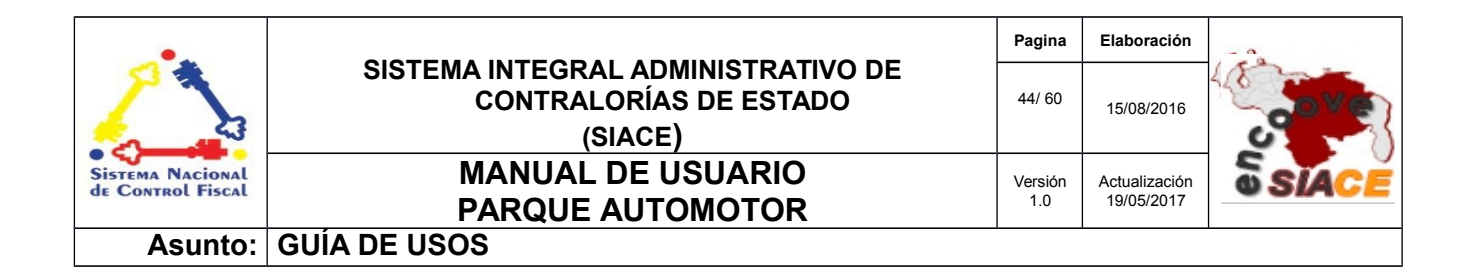

Figura 55. REGISTRAR CLASE

Modificar Clase: Presenta el mismo esquema de acción que "Registrar Clase".

**Eliminar Clase**: Muestra una ventana modal con la confirmación o la posible cancelación de dicha acción (Ver Figura N.º 12).

**Tipo de Vehículo:** Este maestro permite gestionar los diferentes tipos de vehículos al sistema. **Listado Tipo :** Muestra un listado de los diferentes tipos de vehículos existentes (Ver Figura N.º 56).

| LISTAR TH             | POS DE VEHÍCULOS                    |                          |
|-----------------------|-------------------------------------|--------------------------|
| Listado de los difere | ntes tipos existentes de vehículos. |                          |
|                       |                                     |                          |
| Mostrar 10 -          | l                                   | Q. Columnas              |
| N°                    | $1^{\pm}_{2}$ Tipo de Vehículo      | 12 Editar 12 Eliminar 12 |
| 1                     | Sedán                               | <b>2 1</b>               |
| 2                     | X10                                 |                          |
| 3                     | SUV                                 | <b>2</b>                 |
|                       | R TIPO DE VEHICULO                  |                          |
| 3 Registro            |                                     | < 1 >                    |

Figura N° 56. LISTADO TIPO VEHÍCULO

**Registrar Tipo Vehículo:** Presenta un formulario sencillo para el ingreso del nombre de la marca y su código en el sistema (Ver Figura N.º 57).

| •                                     |                                                                         | Pagina         | Elaboración                 |              |
|---------------------------------------|-------------------------------------------------------------------------|----------------|-----------------------------|--------------|
|                                       | SISTEMA INTEGRAL ADMINISTRATIVO DE<br>CONTRALORÍAS DE ESTADO<br>(SIACE) | 45/ 60         | 15/08/2016                  | <b>Sove</b>  |
| Sistema Nacional<br>de Control Fiscal | MANUAL DE USUARIO<br>PARQUE AUTOMOTOR                                   | Versión<br>1.0 | Actualización<br>19/05/2017 | <b>SIACE</b> |
| Asunto:                               | GUÍA DE USOS                                                            |                |                             |              |

| Registrar Tipo de Vehículo |   | ×                 |
|----------------------------|---|-------------------|
| Tipo de Vehículo           |   |                   |
| Clase de Vehículo          | • |                   |
|                            |   | CANCELAR HGUARDAR |

Figura N° 57. REGISTRAR TIPO VEHÍCULO

**Modificar Tipo de Vehículo:** Presenta el mismo esquema de acción que "Registrar Tipo de Vehículo".

**Eliminar Tipo de Vehículo**: Muestra una ventana modal con la confirmación o la posible cancelación de dicha acción (Ver Figura N.º 12).

**Pieza de Vehículo:** Este maestro permite gestionar las diferentes piezas existentes en un vehículo al sistema.

**Listado Pieza de Vehículo:** Muestra un listado las diferentes piezas existentes en un vehículo (Ver Figura N.º 58).

| •                                     |                                                                         | Pagina         | Elaboración                 |              |
|---------------------------------------|-------------------------------------------------------------------------|----------------|-----------------------------|--------------|
| 2                                     | SISTEMA INTEGRAL ADMINISTRATIVO DE<br>CONTRALORÍAS DE ESTADO<br>(SIACE) | 46/ 60         | 15/08/2016                  | <b>Sove</b>  |
| Sistema Nacional<br>de Control Fiscal | MANUAL DE USUARIO<br>PARQUE AUTOMOTOR                                   | Versión<br>1.0 | Actualización<br>19/05/2017 | <b>SIACE</b> |
| Asunto:                               | GUÍA DE USOS                                                            |                |                             |              |

| LISTAR PIE             | EZAS DE VEHÍCULOS                       |           |                                                          |
|------------------------|-----------------------------------------|-----------|----------------------------------------------------------|
| Listado de los diferen | entes tipos de piezas en los vehículos. |           |                                                          |
|                        |                                         |           |                                                          |
| Mostrar 10 •           | ]                                       | ٩         | Columnas                                                 |
| N°                     | 1≜ Pieza de Vehículo                    | l‡ Editar | $\downarrow_2^{\wedge}$ Eliminar $\downarrow_2^{\wedge}$ |
| 1                      | Foco Derecho Del                        | 2         |                                                          |
| 2                      | Foco Izquierdo Del                      | 2         |                                                          |
| 3                      | Foco Derecho Tra                        |           |                                                          |
| 4                      | Foco Izquierdo Tra                      |           |                                                          |
| 5                      | Puerta Piloto Del                       | 2         |                                                          |
| 6                      | Puerta Piloto Tra                       |           |                                                          |
| 7                      | Puerta CoPiloto Del                     |           |                                                          |
| 8                      | Puerta CoPiloto Tra                     |           |                                                          |
| registrar              | R PIEZA DE VEHICULO                     |           |                                                          |
| 8 Registro             |                                         |           |                                                          |

Figura N° 58. LISTADO PIEZA DE VEHÍCULO

**Registrar Pieza de Vehículo:** Presenta un formulario sencillo para el ingreso de la pieza del vehículo y su ubicación aproximada en el mismo (Ver Figura N.º 59).

| Pieza de Vehículo         |   |  |
|---------------------------|---|--|
| Faro                      |   |  |
| Ubicación de la Pieza (A) |   |  |
| Inferior                  | 1 |  |
| Ubicación de la Pieza (B) |   |  |
| Delantero                 | - |  |
| Ubicación de la Pieza (C) |   |  |
| Derecha                   | • |  |
|                           |   |  |
|                           |   |  |
|                           |   |  |

Figura N° 59. REGISTRAR PIEZA DE VEHÍCULO

| •                                     |                                                                         | Pagina         | Elaboración                 | - 0          |
|---------------------------------------|-------------------------------------------------------------------------|----------------|-----------------------------|--------------|
|                                       | SISTEMA INTEGRAL ADMINISTRATIVO DE<br>CONTRALORÍAS DE ESTADO<br>(SIACE) | 47/ 60         | 15/08/2016                  | <b>Sove</b>  |
| Sistema Nacional<br>de Control Fiscal | MANUAL DE USUARIO<br>PARQUE AUTOMOTOR                                   | Versión<br>1.0 | Actualización<br>19/05/2017 | <b>SIACE</b> |
| Asunto:                               | GUÍA DE USOS                                                            |                |                             |              |

**Modificar Pieza de Vehículo:** Presenta el mismo esquema de acción que "Registrar Pieza de Vehículo".

**Eliminar Pieza de Vehículo**: Muestra una ventana modal con la confirmación o la posible cancelación de dicha acción (Ver Figura N.º 12).

**Tipo de Mantenimiento:** Este maestro permite gestionar los diferentes tipos de mantenimientos que se le pueden dar a un vehículo .

**Listado Tipo de Mantenimiento:** Muestra un listado los diferentes tipos de mantenimientos que se le pueden dar a un vehículo (Ver Figura N.º 60).

| LISTAR TIPO DE                  | E MANTENIMIENTO DE VEHÍCULOS         |           |                                                          |
|---------------------------------|--------------------------------------|-----------|----------------------------------------------------------|
| Listado de las diferentes tipos | s de mantenimientos a los vehículos. |           |                                                          |
|                                 |                                      |           |                                                          |
| Mostrar 10 •                    |                                      | ۵         | Columnas                                                 |
| N°                              | 12 Tipo de Mantenimiento             | ↓₂ Editar | $\downarrow_2^{\wedge}$ Eliminar $\downarrow_2^{\wedge}$ |
| 1                               | Revisión                             |           |                                                          |
| 2                               | Cambio de Aceite                     | (C)       |                                                          |
| 3                               | LAVADO                               |           |                                                          |
| ✓ REGISTRAR TIPO DE             | MANTENIMIENTO                        |           |                                                          |
| 2 Registro                      |                                      |           | < 1 >                                                    |

Figura N° 60. LISTADO TIPO DE MANTENIMIENTO

**Registrar Tipo de Mantenimiento:** Presenta un formulario sencillo para el ingreso de la ubicación de referencia de la pieza del vehículo . (Ver Figura N.º 61).

| •                                     |                                                                         | Pagina         | Elaboración                 | - 0          |
|---------------------------------------|-------------------------------------------------------------------------|----------------|-----------------------------|--------------|
|                                       | SISTEMA INTEGRAL ADMINISTRATIVO DE<br>CONTRALORÍAS DE ESTADO<br>(SIACE) | 48/ 60         | 15/08/2016                  | <b>Sove</b>  |
| Sistema Nacional<br>de Control Fiscal | MANUAL DE USUARIO<br>PARQUE AUTOMOTOR                                   | Versión<br>1.0 | Actualización<br>19/05/2017 | <b>SIACE</b> |
| Asunto:                               | GUÍA DE USOS                                                            |                |                             |              |

| Registrar Tipo de Mantenimiento             | ×                         |
|---------------------------------------------|---------------------------|
|                                             |                           |
| Codigo Detalle<br>* El campo es Obligatorio |                           |
| Tipo de Mantenimiento                       |                           |
|                                             | * El campo es Obligatorio |
|                                             | CANCELAR H GUARDAR        |
| Katilician                                  |                           |

Figura N° 61. REGISTRAR TIPO DE MANTENIMIENTO

**Modificar Tipo de Mantenimiento:** Presenta el mismo esquema de acción que "Registrar Tipo de Mantenimiento".

**Eliminar Tipo de Mantenimiento**: Muestra una ventana modal con la confirmación o la posible cancelación de dicha acción (Ver Figura N.º 12).

**Tipo de Salida :** Este maestro permite gestionar los diferentes tipos de salida que se presentan en la institución .

**Listado Tipo de Salida:** Muestra un listado de los diferentes tipos de salida que se presentan en la institución . (Ver Figura N.º 62).

| •                                     |                                                                         | Pagina         | Elaboración                 | - 0          |
|---------------------------------------|-------------------------------------------------------------------------|----------------|-----------------------------|--------------|
|                                       | SISTEMA INTEGRAL ADMINISTRATIVO DE<br>CONTRALORÍAS DE ESTADO<br>(SIACE) | 49/ 60         | 15/08/2016                  | <b>Sove</b>  |
| Sistema Nacional<br>de Control Fiscal | MANUAL DE USUARIO<br>PARQUE AUTOMOTOR                                   | Versión<br>1.0 | Actualización<br>19/05/2017 | <b>SIACE</b> |
| Asunto:                               | GUÍA DE USOS                                                            |                |                             | I            |

| LISTAR TIPOS S                 | SALIDAS           |           |                                                                      |
|--------------------------------|-------------------|-----------|----------------------------------------------------------------------|
| Listado de las diferentes tipo | s de salidas.     |           |                                                                      |
|                                |                   |           |                                                                      |
| Mostrar 10 •                   |                   | Q         | Columnas                                                             |
| N°                             | l≗ Tipo de Salida | It Editar | $\downarrow^{\mathbb{A}}_{2}$ Eliminar $\downarrow^{\mathbb{A}}_{2}$ |
| 1                              | Regional          | (Z)       |                                                                      |
| 2                              | Nacional          | (2)       |                                                                      |
| 3                              | Internacional     | (2)       |                                                                      |
| 🖍 REGISTRAR TIPO DE            | E SALIDA          |           |                                                                      |
| 4 Registro                     |                   |           | < 1 >                                                                |

Figura N° 62. LISTADO TIPO DE SALIDA

**Registrar Tipo de Salida :** Presenta un formulario sencillo para el ingreso del tipo de salida y su código en el sistema (Ver Figura N.º 63).

| Registrar tipo de salida  | ×                         |
|---------------------------|---------------------------|
|                           |                           |
| Codigo Detalle            |                           |
| * El campo es Obligatorio |                           |
| Tipo de Salida            |                           |
|                           | * El campo es Obligatorio |
|                           | Recancelar H guardar      |

Figura N° 63. REGISTRAR TIPO DE SALIDA

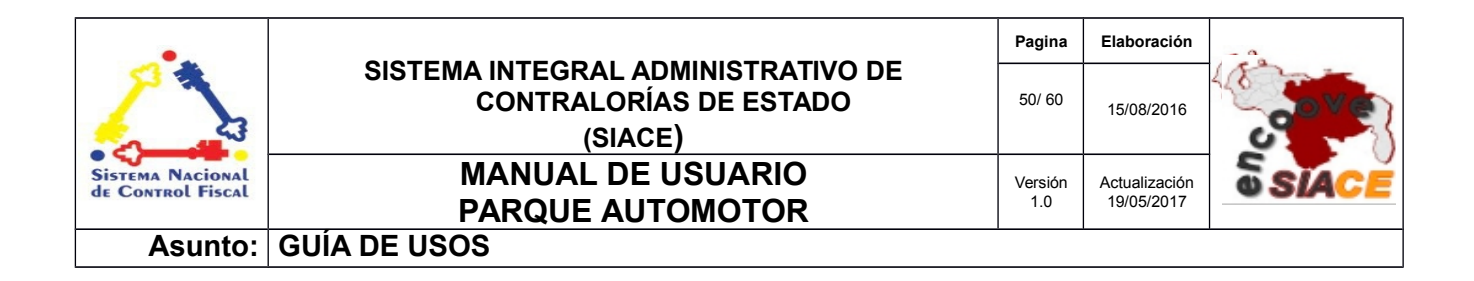

**Modificar Tipo de Salida:** Presenta el mismo esquema de acción que "Registrar Tipo de Salida". **Eliminar Tipo de Salida**: Muestra una ventana modal con la confirmación o la posible cancelación de dicha acción (Ver Figura N.º 12).

**Motivo de Salida :** Este maestro permite gestionar los diferentes motivos de salida que se presentan en la institución.

**Listado Motivo de Salida:** Muestra un listado de los diferentes motivos de salida que se presentan en la institución (Ver Figura N.º 64).

| LISTAR MOTIVO                                                                                                    | SALIDA                                                  |                                                                    |
|----------------------------------------------------------------------------------------------------|---------------------------------------------------------|--------------------------------------------------------------------|
| Listado de motivos de salida.                                                                                                    |                                                         |                                                                    |
|                                                                                                    |                                                         |                                                                    |
| Mostrar 10 💌                                                                                                    |                                                         | Q Columnas                                                         |
| N°                                                                                                    | $\mathbb{J}^{\mathbb{A}}_{\mathbb{Z}}$ Motivo de Salida | $1^{\wedge}_{z}$ Editar $1^{\wedge}_{z}$ Eliminar $1^{\wedge}_{z}$ |
| 1                                                                                                    | Diligencia CE                                           | <b>a b</b>                                                         |
| 2                                                                                                    | Compras                                                 |                                                                    |
| 3                                                                                                    | Jornada OAC                                             | e 🔳                                                                |
| REGISTRAR MOTIVO DE<br>REGISTRAR MOTIVO DE<br>REGIST | E SALIDA                                                |                                                                    |
| 3 Registro                                                                                                    |                                                         | < 1 >                                                              |

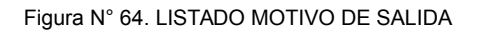

**Registrar Motivo de Salida:** Presenta un formulario sencillo para el ingreso del motivo de salida y su código en el sistema (Ver Figura N.º 65).

| •                                     |                                                                         | Pagina         | Elaboración                 | - 0          |
|---------------------------------------|-------------------------------------------------------------------------|----------------|-----------------------------|--------------|
|                                       | SISTEMA INTEGRAL ADMINISTRATIVO DE<br>CONTRALORÍAS DE ESTADO<br>(SIACE) | 51/ 60         | 15/08/2016                  | <b>Sove</b>  |
| Sistema Nacional<br>de Control Fiscal | MANUAL DE USUARIO<br>PARQUE AUTOMOTOR                                   | Versión<br>1.0 | Actualización<br>19/05/2017 | <b>SIACE</b> |
| Asunto:                               | GUÍA DE USOS                                                            |                |                             |              |

| Registrar Motivo de Salida |                           | ×                         |
|----------------------------|---------------------------|---------------------------|
| 0.1.0.0.1.0                |                           |                           |
|                            | * El campo es Obligatorio |                           |
| Motivo de Salida           |                           |                           |
|                            |                           | * El campo es Obligatorio |
|                            |                           | H GUARDAR                 |
|                            |                           |                           |

Figura N° 65. REGISTRAR MOTIVO DE SALIDA

**Modificar Motivo de Salida:** Presenta el mismo esquema de acción que "Registrar Motivo de Salida".

**Eliminar Motivo de Salida**: Muestra una ventana modal con la confirmación o la posible cancelación de dicha acción (Ver Figura Nº 12).

Chófer : Este maestro permite gestionar los usuarios registrados como chóferes en el sistema .

**Listado Chófer:** Muestra un listado de los usuarios registrados como chóferes en el sistema (Ver Figura N.º 66).

| •                                     |                                                                         | Pagina         | Elaboración                 | - 0          |
|---------------------------------------|-------------------------------------------------------------------------|----------------|-----------------------------|--------------|
| 2                                     | SISTEMA INTEGRAL ADMINISTRATIVO DE<br>CONTRALORÍAS DE ESTADO<br>(SIACE) | 52/ 60         | 15/08/2016                  | <b>Sove</b>  |
| Sistema Nacional<br>de Control Fiscal | MANUAL DE USUARIO<br>PARQUE AUTOMOTOR                                   | Versión<br>1.0 | Actualización<br>19/05/2017 | <b>SIACE</b> |
| Asunto:                               | GUÍA DE USOS                                                            | 1              |                             |              |

| LISTAR CH               | HOFER                                            |           |                                                                               |
|-------------------------|--------------------------------------------------|-----------|-------------------------------------------------------------------------------|
| Listado de los choferes | s registrados en la institución.                 |           |                                                                               |
| Mostrar 10 💌            |                                                  | ۹         | Columnas                                                                      |
| N°                      | $\mathbb{I}_z^{\mathbb{A}}$ . Chofer de Vehículo | L≛ Editar | $\downarrow_z^{\mathbb{A}}  \text{Eliminar} \qquad \downarrow_z^{\mathbb{A}}$ |
| 5                       | Administrador Admin                              | C.        |                                                                               |
| ✓ REGISTRAR             | t CHOFER                                         |           |                                                                               |
| 1 Registro              |                                                  |           | < 1 >                                                                         |
|                         |                                                  |           |                                                                               |

#### Figura N° 66. LISTADO CHÓFER

**Registrar Chofér :** Presenta un formulario simple para registrar a un usuario ya existente como chófer de la institución (Ver Figura N.º 67).

|   |                         | ×                                                                                                    |
|---|-------------------------|----------------------------------------------------------------------------------------------------|
| ٩ | Observación<br>Temporal |                                                                                                    |
|   | Recancelar Houardar     |                                                                                                    |
|   | ٩                       | Q       Observación         Temporal       Image: Second Second Se |

Figura N° 67. REGISTRAR CHÓFER

| •                                     |                                                                         | Pagina         | Elaboración                 | - 0          |
|---------------------------------------|-------------------------------------------------------------------------|----------------|-----------------------------|--------------|
| 2                                     | SISTEMA INTEGRAL ADMINISTRATIVO DE<br>CONTRALORÍAS DE ESTADO<br>(SIACE) | 53/ 60         | 15/08/2016                  | <b>Sove</b>  |
| Sistema Nacional<br>de Control Fiscal | MANUAL DE USUARIO<br>PARQUE AUTOMOTOR                                   | Versión<br>1.0 | Actualización<br>19/05/2017 | <b>SIACE</b> |
| Asunto:                               | GUÍA DE USOS                                                            |                |                             |              |

Modificar Chófer: Presenta el mismo esquema de acción que "Registrar Chófer".

**Eliminar Chófer:** Muestra una ventana modal con la confirmación o la posible cancelación de dicha acción (Ver Figura N.º 12).

Accesorios : Este maestro permite gestionar los accesorios disponibles para una salida .

**Listado Accesorios:** Muestra un listado de los accesorios disponibles para una salida en el sistema . (Ver Figura N.º 68).

| LISTAR A              | CCESORIOS                                    |                                                                 |
|-----------------------|----------------------------------------------|-----------------------------------------------------------------|
| Listado de los acceso | orios disponibles para una salida vehicular. |                                                                 |
|                       |                                              |                                                                 |
| Mostrar 10 💌          |                                              | Q. Columnas                                                     |
| N°                    | 1≜ Accesorio                                 | $1^{\circ}_{2}$ Editar $1^{\circ}_{2}$ Eliminar $1^{\circ}_{2}$ |
| 1                     | Laptop ASUS                                  |                                                                 |
| 2                     | Laptop DELL                                  | <b>a b</b>                                                      |
|                       | RACCESORIO                                   |                                                                 |
| 2 Registro            |                                              | < 1 >                                                           |

Figura N° 68 LISTADO ACCESORIOS

**Registrar Accesorio:** Presenta un formulario simple para registrar un accesorio (Ver Figura N.º 69).

| •                                     |                                                                         | Pagina         | Elaboración                 |              |
|---------------------------------------|-------------------------------------------------------------------------|----------------|-----------------------------|--------------|
|                                       | SISTEMA INTEGRAL ADMINISTRATIVO DE<br>CONTRALORÍAS DE ESTADO<br>(SIACE) | 54/ 60         | 15/08/2016                  | <b>Sove</b>  |
| Sistema Nacional<br>de Control Fiscal | MANUAL DE USUARIO<br>PARQUE AUTOMOTOR                                   | Versión<br>1.0 | Actualización<br>19/05/2017 | <b>SIACE</b> |
| Asunto:                               | GUÍA DE USOS                                                            |                |                             |              |

| Registrar Accesorio                | ×                  |
|------------------------------------|--------------------|
| Nombre del Accesorio<br>Gps Garmin |                    |
|                                    | R CANCELAR GUARDAR |

Figura N° 69. REGISTRAR ACCESORIO

Modificar Accesorio: Presenta el mismo esquema de acción que "Registrar Accesorio".

**Eliminar Accesorio:** Muestra una ventana modal con la confirmación o la posible cancelación de dicha acción (Ver Figura N.º 12).

### **REPORTES PDF**

Las operaciones correspondientes en este apartado son las siguientes:

Listado Vehículos : Reporte en pdf de los vehículos de la institución (Ver Figura N.º 70).

Figura Nº 70. LISTADO VEHÍCULOS PDF

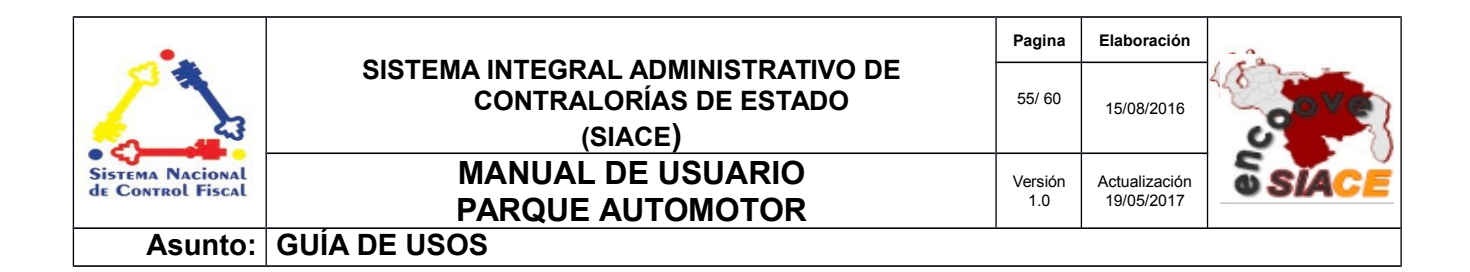

**Entrada y Salida de la Institución:** Reporte en pdf de la entrada y salida de vehículos de la institución (Ver Figura N.º 71).

| CONTRALORÍA DEL ESTADO SUCRE<br>DIRECCIÓN TÉCNICA          |                               |                                                                           |                                                                                                    |                                                                                                    |                                                                                                    |                                                                                                    |                                                                                                    |  |  |
|------------------------------------------------------------|-------------------------------|---------------------------------------------------------------------------|----------------------------------------------------------------------------------------------------|----------------------------------------------------------------------------------------------------|----------------------------------------------------------------------------------------------------|----------------------------------------------------------------------------------------------------|----------------------------------------------------------------------------------------------------|--|--|
| REPORTE DE ENTRADA Y SALIDA DE VEHÍCULOS DE LA INSTITUCIÓN |                               |                                                                           |                                                                                                    |                                                                                                    |                                                                                                    |                                                                                                    |                                                                                                    |  |  |
|                                                            |                               |                                                                           |                                                                                                    |                                                                                                    |                                                                                                    |                                                                                                    |                                                                                                    |  |  |
| Administrador Admin                                        | Diligencia CE                 | Regional                                                                  | 11/08/2016                                                                                                    | 18/08/2016                                                                                                    | 0099                                                                                                    | 544                                                                                                    | ninguna                                                                                                    |  |  |
|                                                            |                               |                                                                           | 04:50 PM                                                                                                    | 12:00 AM                                                                                                    |                                                                                                    |                                                                                                    |                                                                                                    |  |  |
| ]                                                          | CHOFER<br>Administrador Admin | CHOFER         MOTIVO           Administrador Admin         Diligencia CE | CHOFER         MOTIVO         TIPO SALIDA           Administrador Admin         Diligencia CE         Regional | CHOFER         MOTIVO         TIPO SALIDA         F-H SALIDA           Administrador Admin         Diligencia CE         Regional         11/08/2016           04:50 PM         Diligencia CE         Regional         11/08/2016 | CHOFER         MOTIVO         TIPO SALIDA         F-H SALIDA         F-H ENTRADA           Administrador Admin         Diligencia CE         Regional         11/08/2018         18/08/2018           12:00 AM         Diligencia CE         Regional         11/08/2018         12:00 AM | CHOFER         MOTIVO         TIPO SALIDA         F-H SALIDA         F-H ENTRADA         KM SALIDA           Administrador Admin         Diligencia CE         Regional         11/08/2018         18/08/2018         18/08/2018         0099 | REPORTE DE ENTRADA Y SALIDA DE VEHÍCULOS DE LA INSTITUCIÓN           CHOFER         MOTIVO         TIPO SALIDA         F-H SALIDA         F-H ENTRADA         KM SALIDA         KM SALIDA           Administrador Admin         Diligencia CE         Regional         11/05/2016         18/05/2016         0099         544 |  |  |

Figura N° 71. ENTRADA Y SALIDA DE LA INSTITUCIÓN PDF

Entrada Taller : Reporte en pdf de la entrada de vehículo al taller (Ver Figura N.º 72).

| <u>.</u>      | Contra<br>Direcci | ALORÍA DEL ESTADO SUCRE<br>IÓN TÉCNICA |                 |                |              |            | Fecha: 28/08/2016 03:<br>Página: 1/1<br>Año: 2016 | :21:pm |
|---------------|-------------------|----------------------------------------|-----------------|----------------|--------------|------------|---------------------------------------------------|--------|
|               |                   | RI                                     | EPORTE DE ENTRA | ADA DE VEHÍCUL | OS AL TALLER | ł          |                                                   |        |
| N° VEH        | CULO              | CHOFER                                 | TALLER          | SEGURO POR     | F-H ENTRADA  | KM ENTRADA | OBSERVACIÓN                                       | 1      |
| 1 Corolla - / | AFT-015           | Administrador Admin                    | El Venezolano   | Aseguradora    | 10/08/2016   | 6500       | observacion                                       | ]      |
|               |                   |                                        |                 |                |              |            |                                                   |        |

Figura N° 72. ENTRADA TALLER PDF

Salida Taller: Reporte en pdf de la entrada de vehículo al taller (Ver Figura N.º 73).

| 4   |                   | Pecna:<br>Página | Pégina: 1/1 |            |           |              |           |
|-----|-------------------|------------------|-------------|------------|-----------|--------------|-----------|
| -   |                   |                  |             |            |           | Año: 20      | 016       |
| Nº. | VEHICULO          | MOTIVO           | CONDICIONES | F-H 8ALIDA | KM SALIDA | OB 8ERVACIÓN | MONTO     |
| 1   | Corolla - AFT-015 | motivo           | optimas     | 05/08/2016 | 650       | ninguna      | 780.00000 |

| •                                     |                                                                         | Pagina         | Elaboración                 | - 0          |
|---------------------------------------|-------------------------------------------------------------------------|----------------|-----------------------------|--------------|
| 2                                     | SISTEMA INTEGRAL ADMINISTRATIVO DE<br>CONTRALORÍAS DE ESTADO<br>(SIACE) | 56/ 60         | 15/08/2016                  | <b>Sove</b>  |
| Sistema Nacional<br>de Control Fiscal | MANUAL DE USUARIO<br>PARQUE AUTOMOTOR                                   | Versión<br>1.0 | Actualización<br>19/05/2017 | <b>SIACE</b> |
| Asunto:                               | GUÍA DE USOS                                                            | •              |                             |              |

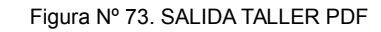

**Chóferes :** Reporte en pdf de los chóferes de la institución (Ver Figura N.º 74).

|    | ITRALORÍA DEL ESTADO SUCRE<br>ECCIÓN TÉCNICA |                   | Fecha: 28/08/2016 03:48:pm<br>Página: 1/1<br>Año: 2016 |
|----|----------------------------------------------|-------------------|--------------------------------------------------------|
|    | REPORTE DE CHOFERES                          | DE LA CONTRALORÍA |                                                        |
| N° | NOMBRE Y APELLIDO                            | OBSERVACIÓN       |                                                        |
| 1  | Administrador Admin                          | Chofer Principal  |                                                        |
|    |                                              |                   |                                                        |
|    |                                              |                   |                                                        |

Figura Nº 74. CHÓFERES PDF

**Mantenimiento:** Reporte en pdf de los mantenimientos realizados a los vehículos de la institución (Ver Figura N.º 75).

| CONTRALORÍA DEL ESTADO SUCRE Fecha: 28/08/2016 03:52<br>DIRECCIÓN TÉCNICA Página: 1/1<br>Año: 2016 |                 |            |             |                 |                   |          |  |  |
|----------------------------------------------------------------------------------------------------|-----------------|------------|-------------|-----------------|-------------------|----------|--|--|
| REPORTE DE MANTENIMIENTO                                                                           |                 |            |             |                 |                   |          |  |  |
| N°                                                                                                 | VEHÍCULO        | TIPO MANT. | EN OCACIÓN. | FECHA DEL MANT. | FECHA PROX. MANT. | SIG. KM. |  |  |
| 1 Co                                                                                               | rolla - AFT-015 | Regional   | Mensual     | 31/08/2016      | 30/09/2016        | 6777     |  |  |
|                                                                                                    |                 |            |             |                 |                   |          |  |  |

Figura Nº 75. MANTENIMIENTO PDF

Daños: Reporte en pdf de las daños ocasionados a los vehículos de la institución (Ver Figura N.º 76).

| <u></u> |                   |            | Fecha:<br>Página:<br>Año: 20 | 28/08/2016 03:53<br>: 1/1<br>:16 |            |              |
|---------|-------------------|------------|------------------------------|----------------------------------|------------|--------------|
|         |                   |            | REPORTE DE DAÑOS             |                                  |            |              |
| N°      | VEHÍCULO          | FECHA REG. | PIEZA                        | ESTADO                           | FECHA SOL. | MONTO        |
| 1       | Corolla - AFT-015 | 11/08/2016 | Foco Derecho Del             | Dañado                           |            |              |
| 2       | Corolla - AFT-015 | 31/08/2016 | Foco Derecho Del             | Solucionado                      | 13/08/2016 | 1,450.00 Bs. |
|         |                   |            |                              |                                  |            |              |
|         |                   |            |                              |                                  |            |              |

| •                                     |                                                                         | Pagina         | Elaboración                             |              |
|---------------------------------------|-------------------------------------------------------------------------|----------------|-----------------------------------------|--------------|
|                                       | SISTEMA INTEGRAL ADMINISTRATIVO DE<br>CONTRALORÍAS DE ESTADO<br>(SIACE) | 57/ 60         | 15/08/2016                              | <b>Sove</b>  |
| Sistema Nacional<br>de Control Fiscal | MANUAL DE USUARIO<br>PARQUE AUTOMOTOR                                   | Versión<br>1.0 | Versión Actualización<br>1.0 19/05/2017 | <b>SIACE</b> |
| Asunto:                               | GUÍA DE USOS                                                            |                |                                         |              |

Figura Nº 76. DAÑOS PDF

**Asignaciones:** Reporte en pdf de las asignaciones de vehículos realizadas en la institución (Ver Figura N.º 77).

| CONTRALORÍA DEL ESTADO SUCRE Fecha: 28/08/2<br>DIRECCIÓN TÉCNICA Página: 1/1<br>Año: 2016 |   |                   |            |                  |             |            | 28/08/2016 03:53:<br>1/1<br>16 |
|-------------------------------------------------------------------------------------------|---|-------------------|------------|------------------|-------------|------------|--------------------------------|
|                                                                                           |   |                   |            | REPORTE DE DAÑOS |             |            |                                |
| N                                                                                         | • | VEHÍCULO          | FECHA REG. | PIEZA            | ESTADO      | FECHA SOL. | MONTO                          |
| 1                                                                                         | - | Corolla - AFT-015 | 11/08/2016 | Foco Derecho Del | Dañado      |            |                                |
| 2                                                                                         |   | Corolla - AFT-015 | 31/08/2016 | Foco Derecho Del | Solucionado | 13/08/2016 | 1,450.00 Bs.                   |
|                                                                                           |   |                   |            |                  |             |            |                                |

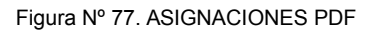

**Solicitudes:** Reporte en pdf de las solicitudes de vehículos realizadas en la institución (Ver Figura N.º 78).

|    |                     |                   |            |               | Año: 2016   |
|----|---------------------|-------------------|------------|---------------|-------------|
|    |                     |                   | REPORTE DE | SOLICITUDES   |             |
| N° | PERSONA SOLICITANTE | FECHA PREPARACIÓN | ESTATUS    | ΜΟΤΙVΟ        | OBSERVACIÓN |
| 1  | Administrador Admin | 11/08/2016        | Completado | Diligencia CE | Ninguna     |
| 2  | Administrador Admin | 17/08/2016        | Salida     | Diligencia CE | Ninguna     |
|    |                     |                   |            |               |             |

| •                                     |                                                                         | Pagina         | Elaboración                 | - 0          |
|---------------------------------------|-------------------------------------------------------------------------|----------------|-----------------------------|--------------|
|                                       | SISTEMA INTEGRAL ADMINISTRATIVO DE<br>CONTRALORÍAS DE ESTADO<br>(SIACE) | 58/ 60         | 15/08/2016                  | <b>Sove</b>  |
| Sistema Nacional<br>de Control Fiscal | MANUAL DE USUARIO<br>PARQUE AUTOMOTOR                                   | Versión<br>1.0 | Actualización<br>19/05/2017 | <b>SIACE</b> |
| Asunto:                               | GUÍA DE USOS                                                            |                |                             |              |

Figura Nº 78. SOLICITUDES PDF

**Disponibilidad:** Reporte en pdf de los vehículos disponibles en la institución (Ver Figura N.º 79).

| CONTRALORÍA DEL ESTADO SUCRE Fecha: 28/08/2010<br>DIRECCIÓN TÉCNICA Página: 1/1<br>Año: 2016 |                 |           |       |       |            |  |  |  |  |
|----------------------------------------------------------------------------------------------|-----------------|-----------|-------|-------|------------|--|--|--|--|
| REPORTE DE DISPONIBILIDAD                                                                    |                 |           |       |       |            |  |  |  |  |
| N°                                                                                           | VEHÍCULO        | MARCA     | CLASE | TIPO  | ESTADO     |  |  |  |  |
| 1                                                                                            | Corolla AFT-015 | CHEVROLET | CARRO | SEDÁN | Disponible |  |  |  |  |
|                                                                                              |                 |           |       |       |            |  |  |  |  |

Figura Nº 79. DISPONIBILIDAD PDF

| •                                     |                                                                         | Pagina         | Elaboración                 |              |
|---------------------------------------|-------------------------------------------------------------------------|----------------|-----------------------------|--------------|
| 2                                     | SISTEMA INTEGRAL ADMINISTRATIVO DE<br>CONTRALORÍAS DE ESTADO<br>(SIACE) | 59/ 60         | 15/08/2016                  | and a        |
| Sistema Nacional<br>de Control Fiscal | MANUAL DE USUARIO<br>PARQUE AUTOMOTOR                                   | Versión<br>1.0 | Actualización<br>19/05/2017 | <b>SIACE</b> |
| Asunto:                               | DEFINICION DE TÉRMINOS                                                  |                |                             |              |

**Configuración:** es un conjunto de ajustes de datos en un programa para ejecutar una acción en particular.

**Dato:** es una representación simbólica (numérica, alfabética, algorítmica, espacial, etc.) de un atributo o variable cuantitativa o cualitativa. Los datos describen hechos empíricos, sucesos y entidades. Es un valor o referente que recibe el computador por diferentes medios, los datos representan la información que el programador manipula en la construcción de una solución o en el desarrollo de un algoritmo.

**Disco Duro:** es un disco con una gran capacidad de almacenamiento de datos informáticos que se encuentra insertado permanentemente en la unidad central de procesamiento de la computadora.

**Formularios:** es un documento con espacios (campos) en donde se pueden escribir o seleccionar opciones. Cada campo tiene un objetivo, por ejemplo, el campo "Nombre" se espera que sea llenado con un nombre, el campo "año de nacimiento", se espera que sea llenado con un número valido para un año.

**Gestión:** es el conjunto de operaciones que se llevan a cabo para resolver un asunto o concretar un proyecto.

**Hardware:** conjunto de elementos físicos o materiales que constituyen una computadora o un sistema informático.

**Memoria RAM:** es la memoria principal de la computadora, donde residen programas y datos, sobre la que se pueden efectuar operaciones de lectura y escritura.

| •                                     |                                                                         | Pagina         | Elaboración                 |              |
|---------------------------------------|-------------------------------------------------------------------------|----------------|-----------------------------|--------------|
| 2                                     | SISTEMA INTEGRAL ADMINISTRATIVO DE<br>CONTRALORÍAS DE ESTADO<br>(SIACE) | 60/ 60         | 15/08/2016                  | <b>Sove</b>  |
| Sistema Nacional<br>de Control Fiscal | MANUAL DE USUARIO<br>PARQUE AUTOMOTOR                                   | Versión<br>1.0 | Actualización<br>19/05/2017 | <b>SIACE</b> |
| Asunto:                               | DEFINICION DE TÉRMINOS                                                  |                |                             |              |

**Navegador Web:** es un software que permite el acceso a Internet, interpretando la información de archivos y sitios web para que éstos puedan ser leídos.

**PDF:** es un archivo que combina texto e imágenes compatible con todos los ordenadores que instalen su aplicación o programa en el computador, los cuales se encuentran listos para imprimir sin realizar ningún tipo de configuración adicional.

Procesador: es el componente electrónico donde se realizan los procesos lógicos.

**Reporte:** es un informe que puede ser impreso, digital, audiovisual, entre otros, que pretende transmitir una información.

**Sistemas de Información:** es un conjunto de elementos relacionados entre sí, que se encarga de procesar manual y/o automáticamente datos, en función de determinados objetivos. Un sistema de información realiza cuatro actividades básicas: entrada, almacenamiento, procesamiento y salida de información.

**Sistema Operativo:** conjunto de órdenes y programas que controlan los procesos básicos de una computadora y permiten el funcionamiento de otros programas.

**Software:** Conjunto de programas y rutinas que permiten a la computadora realizar determinadas tareas.

**Ventana Modal:** es una ventana que se encuentra sobre todas las demás ventanas de la misma aplicación.

Taller : Establecimiento donde se reparan las averías de los vehículos.

La información contenida en este documento es propiedad intelectual de las **Contralorías de estados Orientales de Venezuela** Se prohíbe la reproducción total o parcial del mismo, sin consentimiento explícito de las mismas. ENCUENTRO DE CONTRALORÍAS ORIENTALES-ENCOOVE – TODOS LOS DERECHOS RESERVADOS 2015.